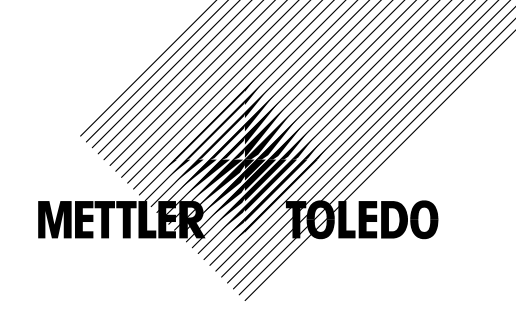

## Product Outline \_

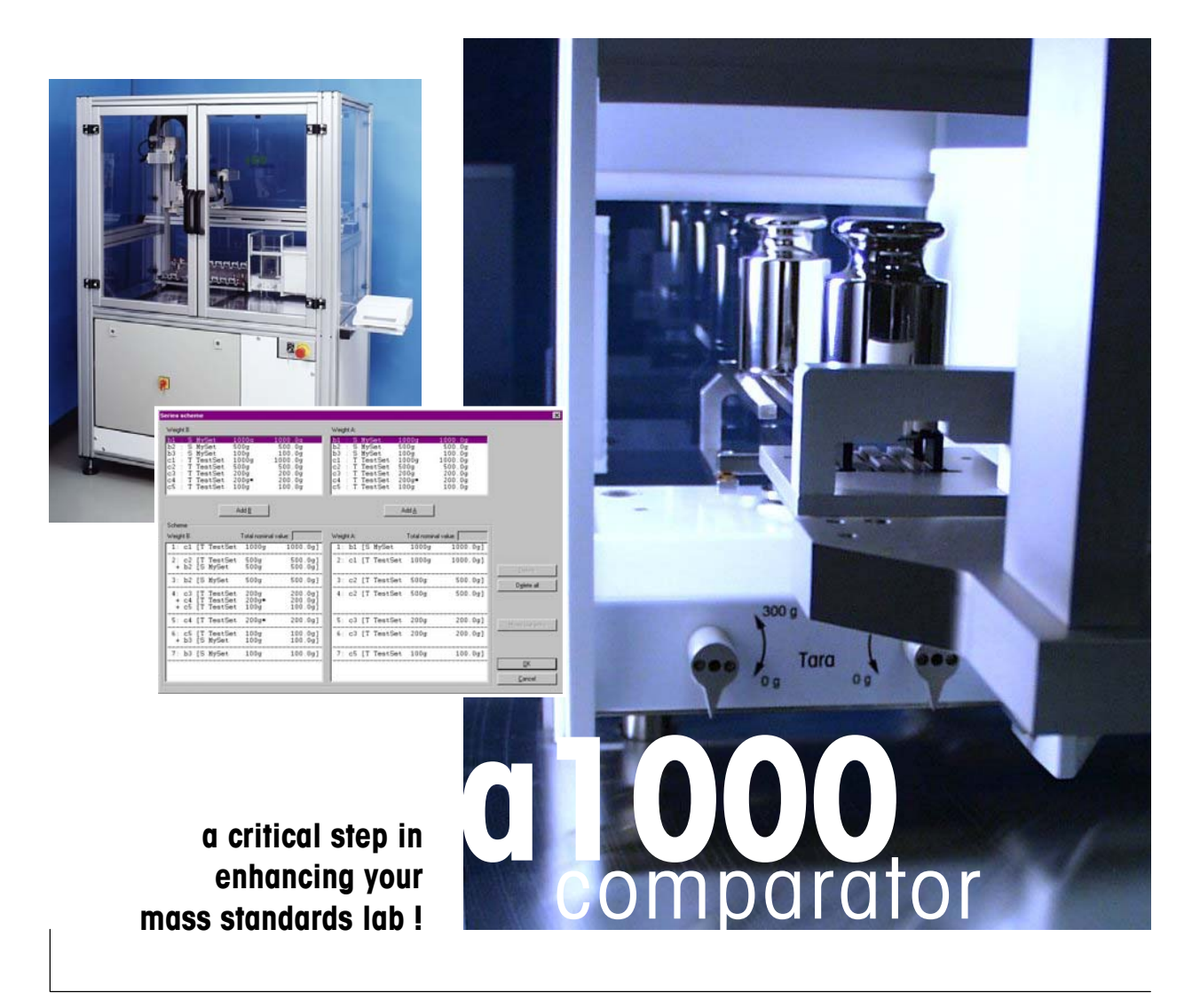

## METTLER TOLEDO

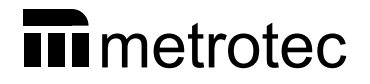

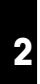

# Table of contents

| 1                                             | Introduction                                                                                                    | 3                                      |
|-----------------------------------------------|----------------------------------------------------------------------------------------------------|----------------------------------------|
| 2                                             | System components                                                                                                    | 4                                      |
| 3                                             | 18-place weight magazine                                                                                                    | 5                                      |
| 4                                             | Performing a weighing process – a1000control makes it easy                                                                                                    | 12                                     |
| 4.1<br>4.2<br>4.3<br>4.4<br>4.5<br>4.6<br>4.7 | Entering and editing the weights data<br>Allocating the weight magazine places<br>Determining the weighing process settings and series scheme<br>Choosing the report contents<br>Starting and monitoring the weighing process<br>Measurement report<br>"Remote-controlling" the <b>a1000</b> comparator | 12<br>13<br>15<br>17<br>17<br>18<br>22 |
| 5                                             | Installation site                                                                                                    | 27                                     |
| 6                                             | Technical data                                                                                                    | 29                                     |
| 7                                             | Dimension drawing                                                                                                    | 31                                     |

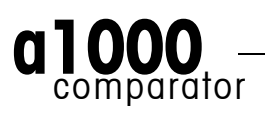

## 1 Introduction

Thank you for showing a keen interest in our **a1000**comparator - a smart weighing automaton! Combining METTLER TOLEDO's world-class weighing sensor technology with metrotec's specific, optimized system design, the '**a1000**comparator' - **a**utomated **1000** g mass comparator - gives a new dimension to high-resolution weighing.

Performance and reliability on the one hand, productivity on the other are of concern to metrologists. These aspects were given great attention throughout the development of the **a1000**comparator. This product offers new ways with respect not only to direct comparison, but to down-/upward calibration as well. **a1000**comparator and its smart, versatile **a1000**control software will become in no time indispensable to any mass standards laboratory. (**a1000**control is an original product designed jointly by metrotec engineering and Raillard engineering.)

Among **a1000**comparator's numerous remarkable features, let us highlight the essentials:

- "Turn-key" solution for automated comparison weighing processes
- Enhanced measurement quality (in terms of repeatability and reproducibility) and productivity
- Wide scope of application through large weight magazine (18 places) and advanced software capabilities
- Direct comparison and comparison between combinations of up to three weights
- Rugged design and hassle-free maintenance

We trust this 'Product Outline' will let you realise the tremendous potential which the **a1000**comparator represents to your mass standards laboratory. Should you request greater detail, please do contact us.

#### Mettler-Toledo GmbH, Business Area Metrology

CH-8606 Greifensee, Switzerland

Phone: +41-1-944 22 11 Fax: +41-1-944 23 70 E-mail: metrology@mt.com Internet: http://www.mt.com

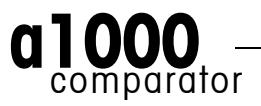

## 2 System components

The **a1000** comparator comprises (see Figure 1):

- The semi-microbalance, METTLER TOLEDO AT1005 Comparator (balance, control unit and AC adapter)
- The 3-axis robot system with its associated control unit, located in the electrical rack
- The 3-row weight magazine, with 18 weight carriers
- The controller with installed Microsoff<sup>®</sup> Windows<sup>®</sup> based **a1000**control software.

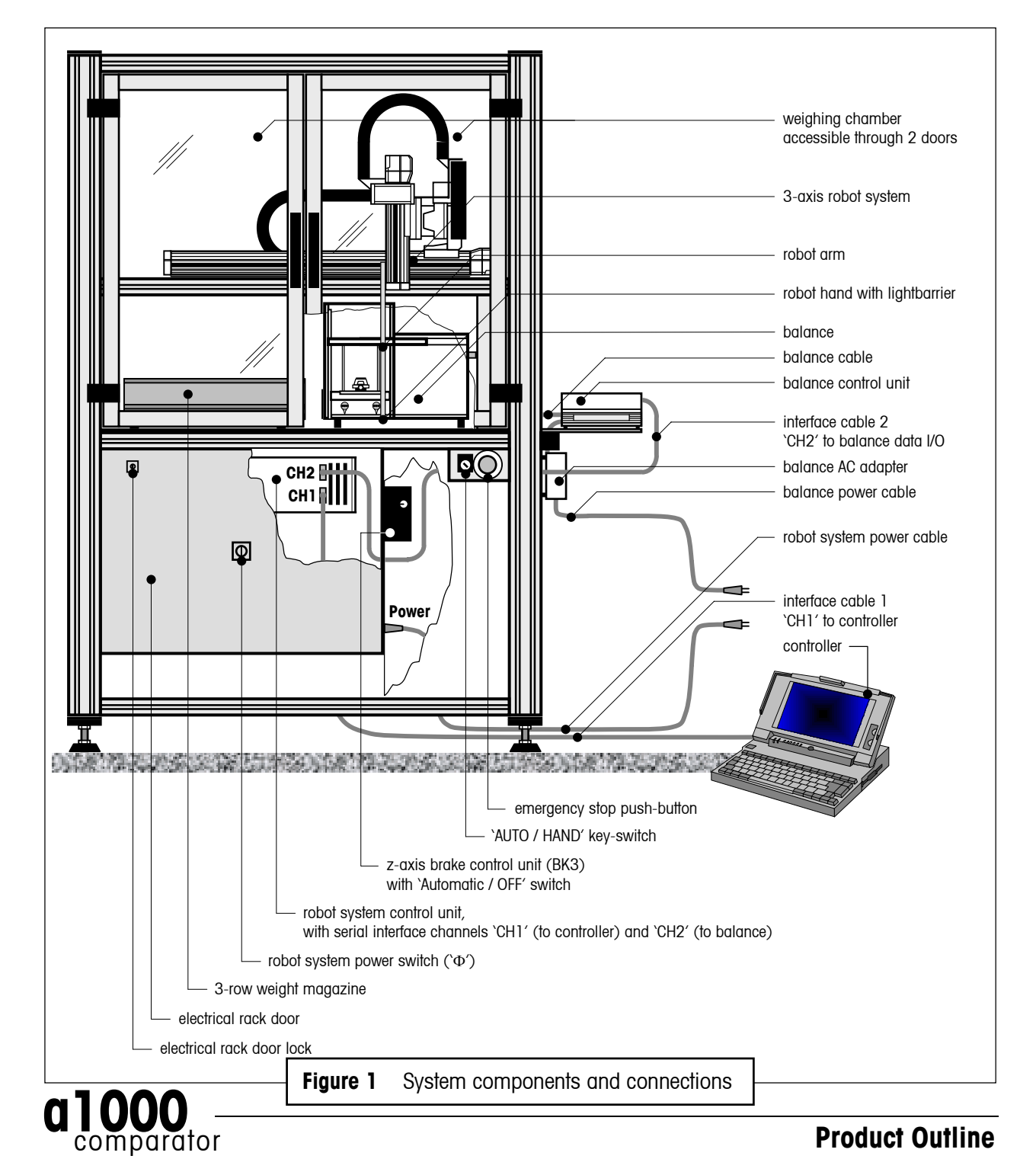

## 3 18-place weight magazine

The **a1000**comparator is delivered with an 18-place weight magazine, equipped with 18 weight carriers. Each test weight / standard used during the weighing process needs to be placed onto one weight carrier (see Figure 2).

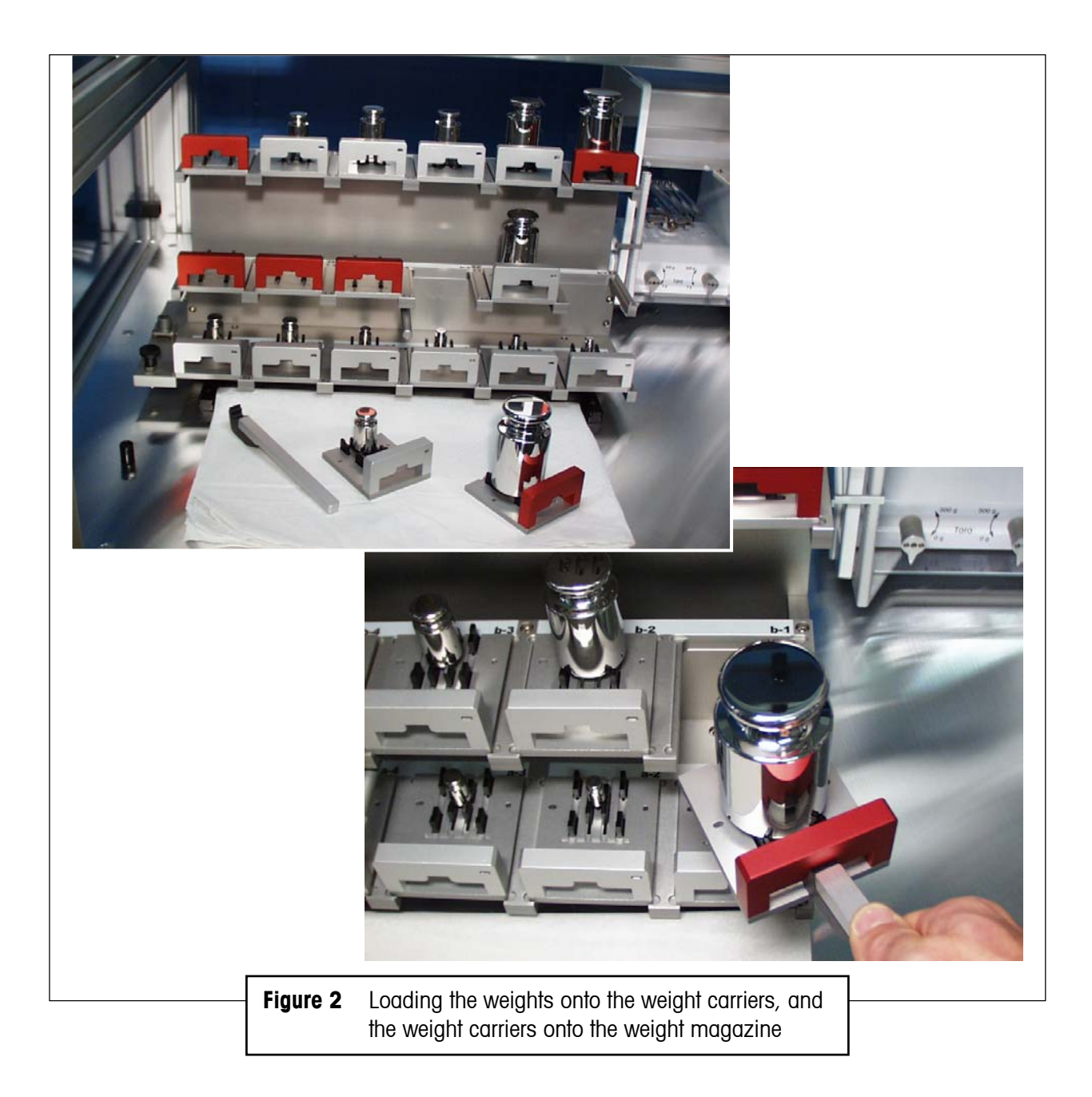

The selection of the adequate weight carrier type (design 1 or 3 - see Figure 3, 4 and 5) is determined by the weight geometry. Strict rules must be followed when it comes to choose, for each weight, the right carrier type, in order to ensure a trouble-free operation of the **a1000** comparator and to minimize corner load errors. Figures 6, 7 and 8 present the carrier selection criteria.

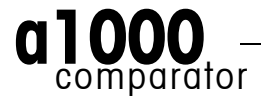

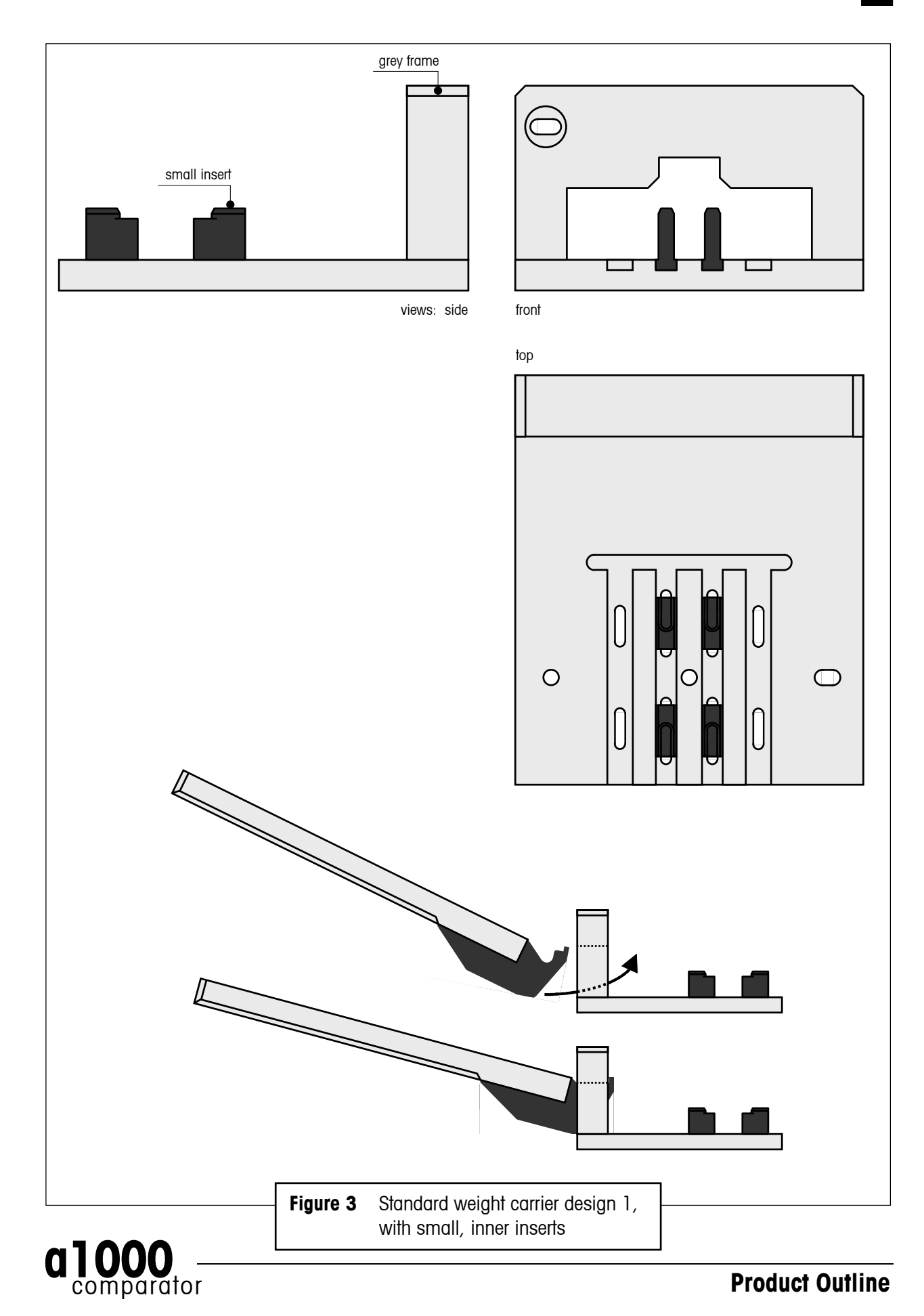

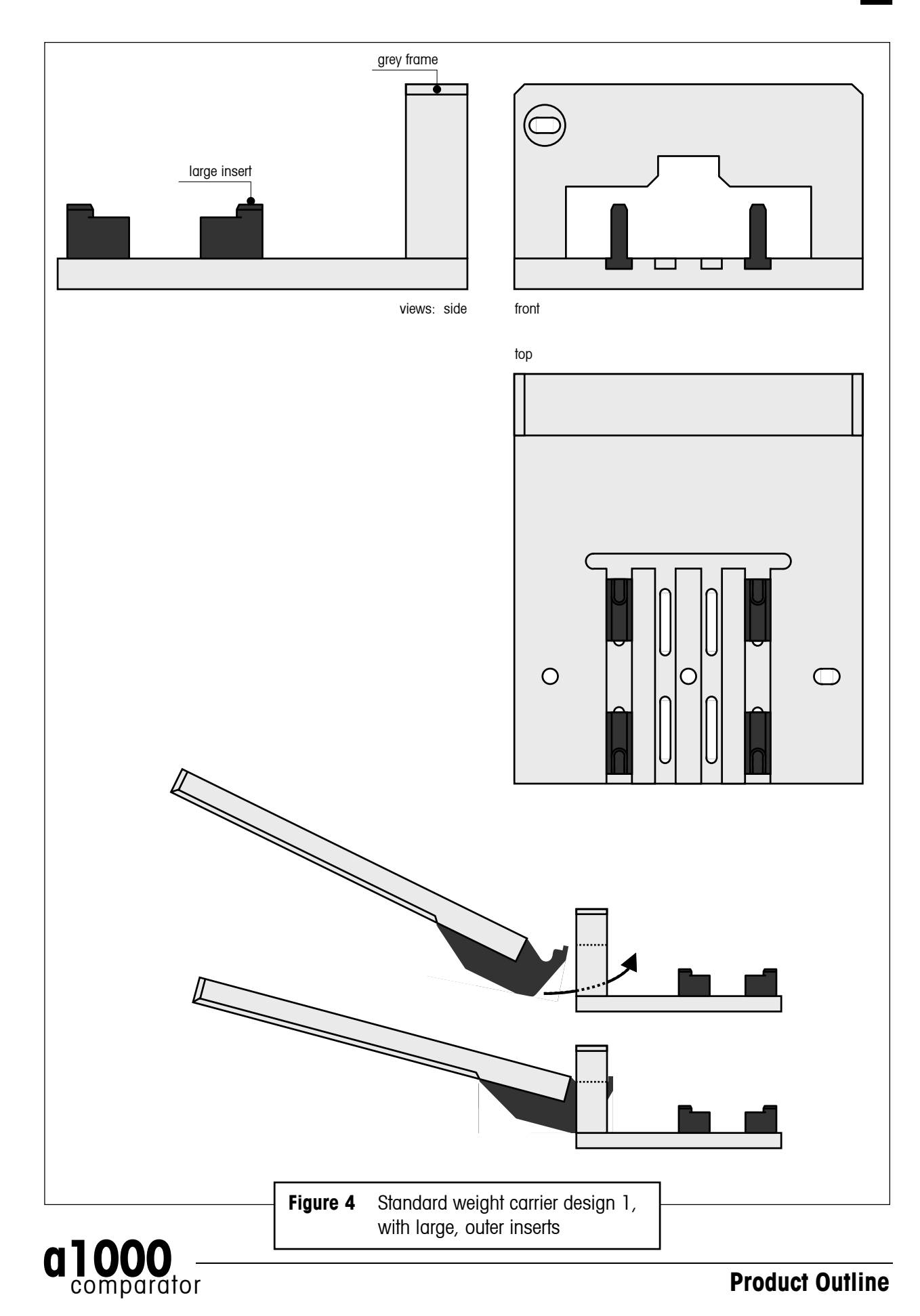

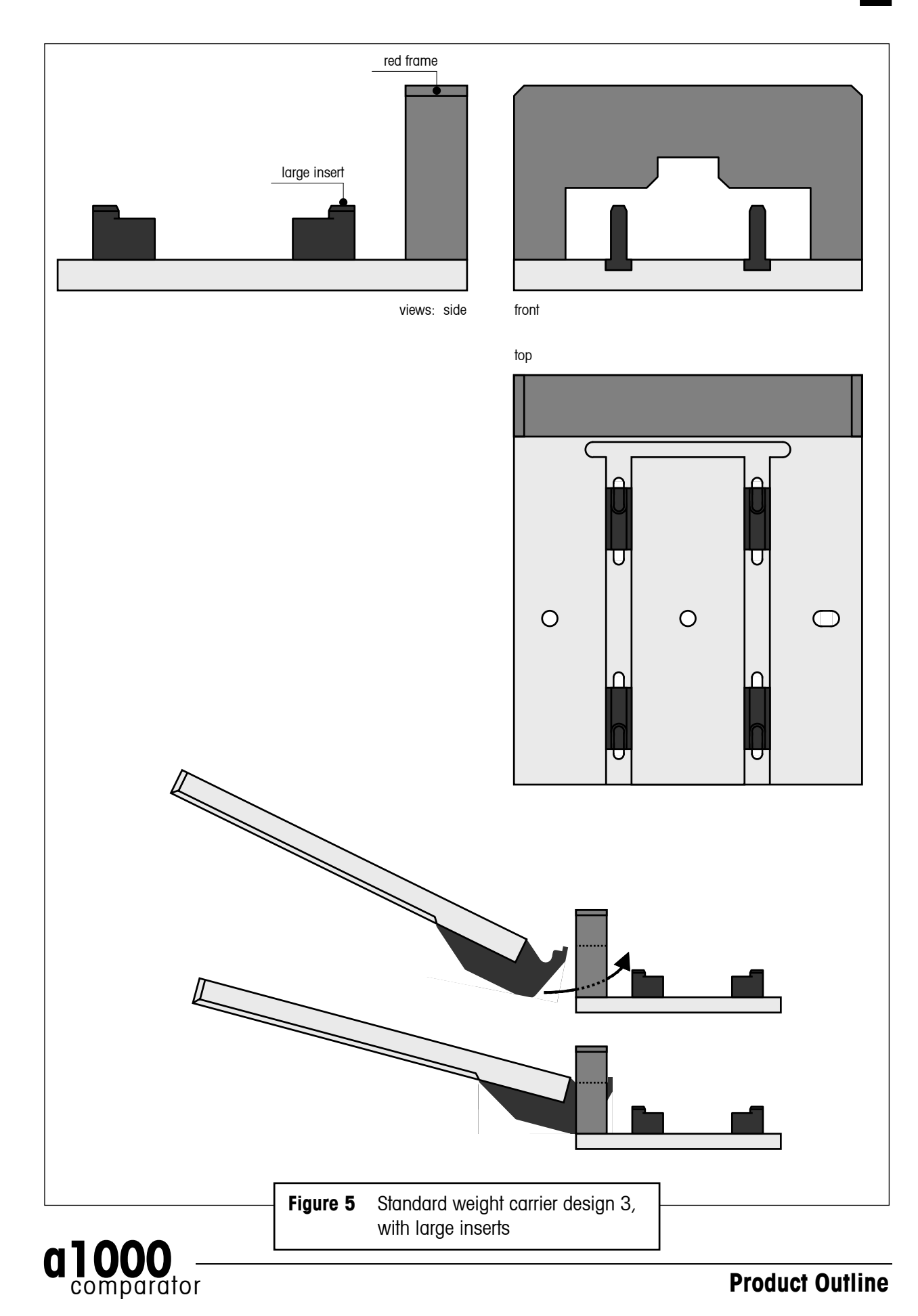

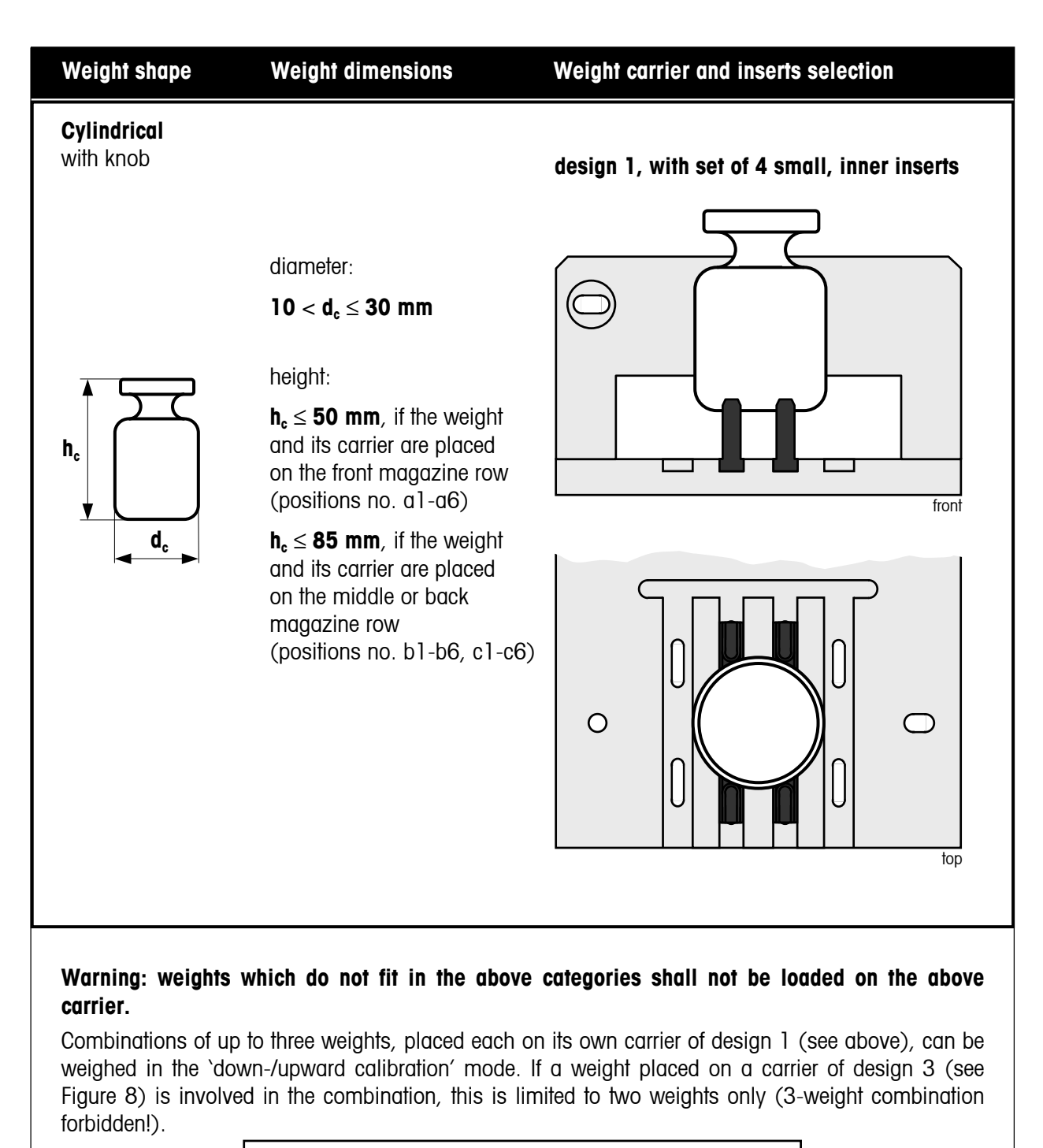

Figure 6 Carrier selection guide and weight positioning

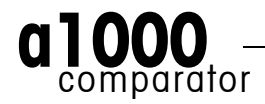

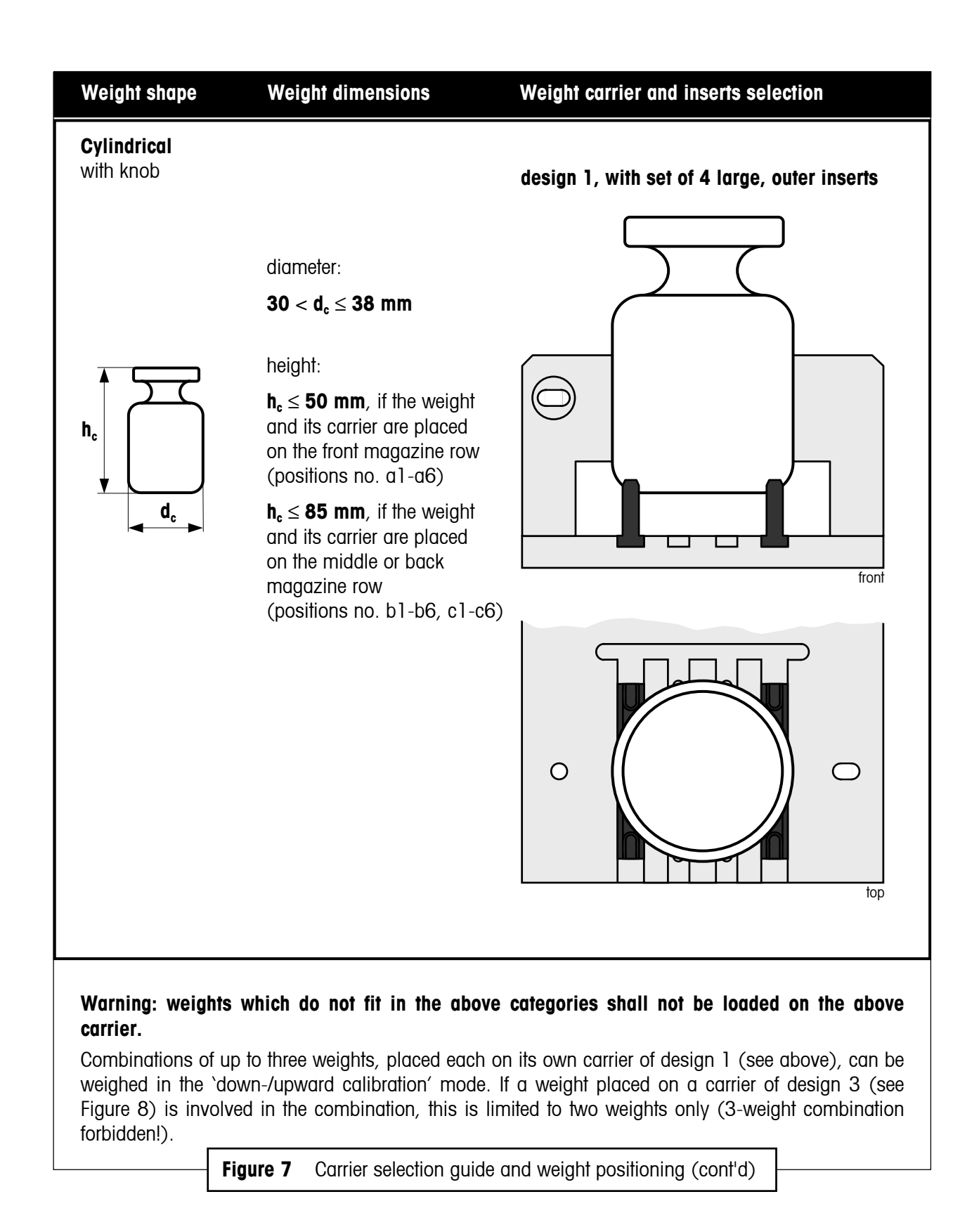

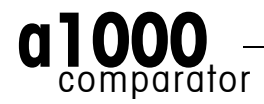

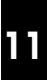

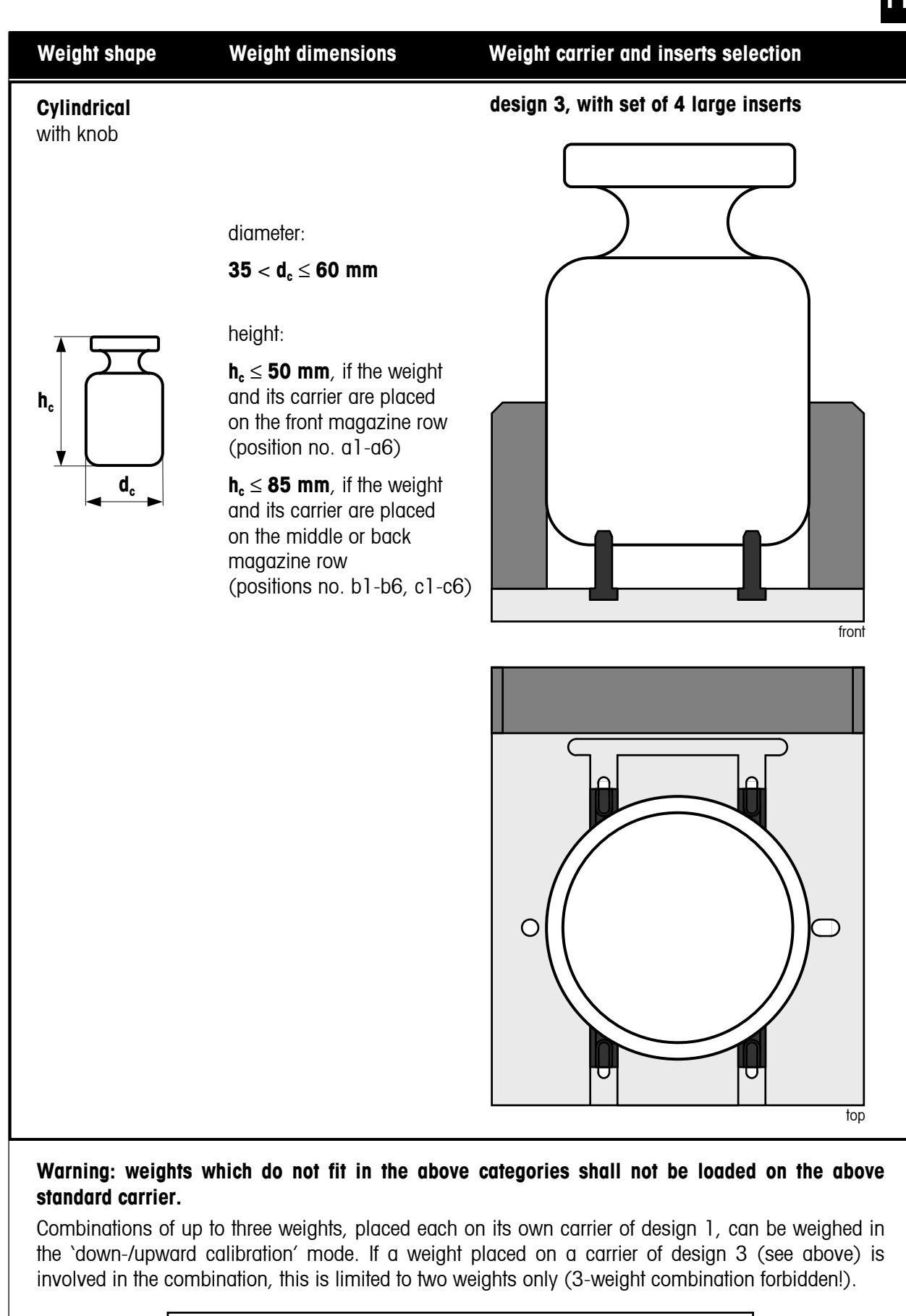

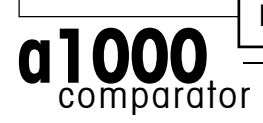

Figure 8 Carrier selection guide and weight positioning (cont'd)

Product Outline

## 4 Performing a weighing process – a1000control makes it easy

A double mouse-click on the **a1000**control icon ('a1000control.exe')

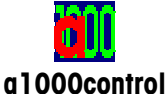

starts the program and opens a new, blank process settings file whose main window is shown in Figure 9.

| <b>0</b> | ntitle                              | d - a100 | Ocontrol        |          |         |                |                    |                |       |      | _ 🗆 × |
|----------|-------------------------------------|----------|-----------------|----------|---------|----------------|--------------------|----------------|-------|------|-------|
| Eile     | Edit                                | ⊻iew     | <u>W</u> eights | Magazine | Process | <u>R</u> eport | <u>A</u> djustment | <u>S</u> ystem | Start | Help |       |
|          | È                                   |          | ( 🖻 🕻           | 8        |         |                |                    |                |       |      |       |
|          | Figure 9 a1000control - main window |          |                 |          |         |                |                    |                |       |      |       |

#### 4.1 Entering and editing the weights data

The 'Weights' menu (see Figure 10) gives access to the weights database which contains all relevant data on your standards and test weights. While the data on your test weights are, like other settings,

| <b>[]</b> [U | ntitle | d - a100     | Ocontrol                   |                                                  |          |                |                    |                |       |      |  |
|--------------|--------|--------------|----------------------------|--------------------------------------------------|----------|----------------|--------------------|----------------|-------|------|--|
| File         | Edit   | <u>V</u> iew | <u>W</u> eights            | Magazine                                         | Process  | Report         | <u>A</u> djustment | <u>S</u> ystem | Start | Help |  |
|              | à      |              | Standa<br>Standa<br>Test w | rds data<br>rds sets s <u>e</u> l<br>eights data | ection   |                |                    |                |       |      |  |
|              |        |              |                            | — Figu                                           | re 10 a1 | <b>000</b> con | itrol - `Weigl     | hts' men       | u     |      |  |

specific to the process and, thus, to the current settings file, the data on your standards are kept in a separate database: these data are specific to your mass standards laboratory, not to the weighing process, and, thus, need to be accessible from any settings file.

After selecting `Standards data...' in the `Weights' menu, the window shown in Figure 11 appears. A list box gives all records - all standards - which have been entered. The access to the standards data is password-protected. Once the password is accepted, you may proceed with modifications, i.e.:

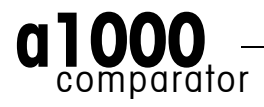

- Adding new standards into the database
- Modifying existing standards
- Deleting one (all) existing standards

| Standards                   | s data                                    |                                               |                                                    |                                                    | 50                                                                          |       | ×                                                                                                    |
|-----------------------------|-------------------------------------------|-----------------------------------------------|----------------------------------------------------|----------------------------------------------------|-----------------------------------------------------------------------------|-------|----------------------------------------------------------------------------------------------------|
| Pos                         | Set-ID                                    | Standard-ID                                   | Nom.value [g]                                      | Error [mg] D                                       | ensity [kg/m^3]                                                             | Notes |                                                                                                    |
| Pos<br>2:<br>3:<br>4:<br>5: | NySet<br>MySet<br>MySet<br>MySet<br>MySet | 5tandard-IU<br>1000g<br>200g<br>200g*<br>100g | Nom.value [g]<br>1000.0<br>200.0<br>200.0<br>100.0 | Error (mg) L<br>-0.220<br>-0.110<br>0.100<br>0.090 | ensity [kg/m 3]<br>8000.000<br>8000.000<br>8000.000<br>8000.000<br>8000.000 | Notes | <u>A</u> dd<br><u>M</u> odify<br>Defa <u>u</u> lt density<br><u>D</u> elete<br>D <u>e</u> lete all<br><u>S</u> ave as text |
|                             |                                           |                                               |                                                    |                                                    |                                                                             |       | <u>K</u><br>Cancel                                                                                                    |
|                             |                                           |                                               |                                                    |                                                    |                                                                             |       |                                                                                                    |
|                             |                                           |                                               |                                                    |                                                    |                                                                             |       |                                                                                                    |
|                             |                                           | — Fiç                                         | <b>jure 11</b> Enteri                              | ng / editing                                       | standards dat                                                               | a 🗕 🚽 |                                                                                                    |

A window similar to Figure 11 gives access to the test weights database.

#### 4.2 Allocating the weight magazine places

Once standards and test weights are defined in their respective database, their respective position on the weight magazine needs to be identified and registered in **a1000**control. This is done in the 'Allocation of weight magazine places' window shown in Figure 12. The upper list box contains all defined, and, thus, available weights; the lower one shows all available magazine places, identified by their number, from a1 (right) to a6 (left) for the front, lower magazine row, from b1 (right) to b6 (left) for the middle magazine row and from c1 (right) to c6 (left) for the back, upper magazine row.

To allocate one magazine place to one particular weight, simply:

- Select the weight by clicking on the proper record in the upper list box
- Select the magazine place you want to be allocated to the weight you just selected
- Press the `Place' button

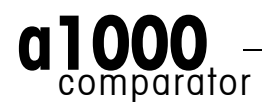

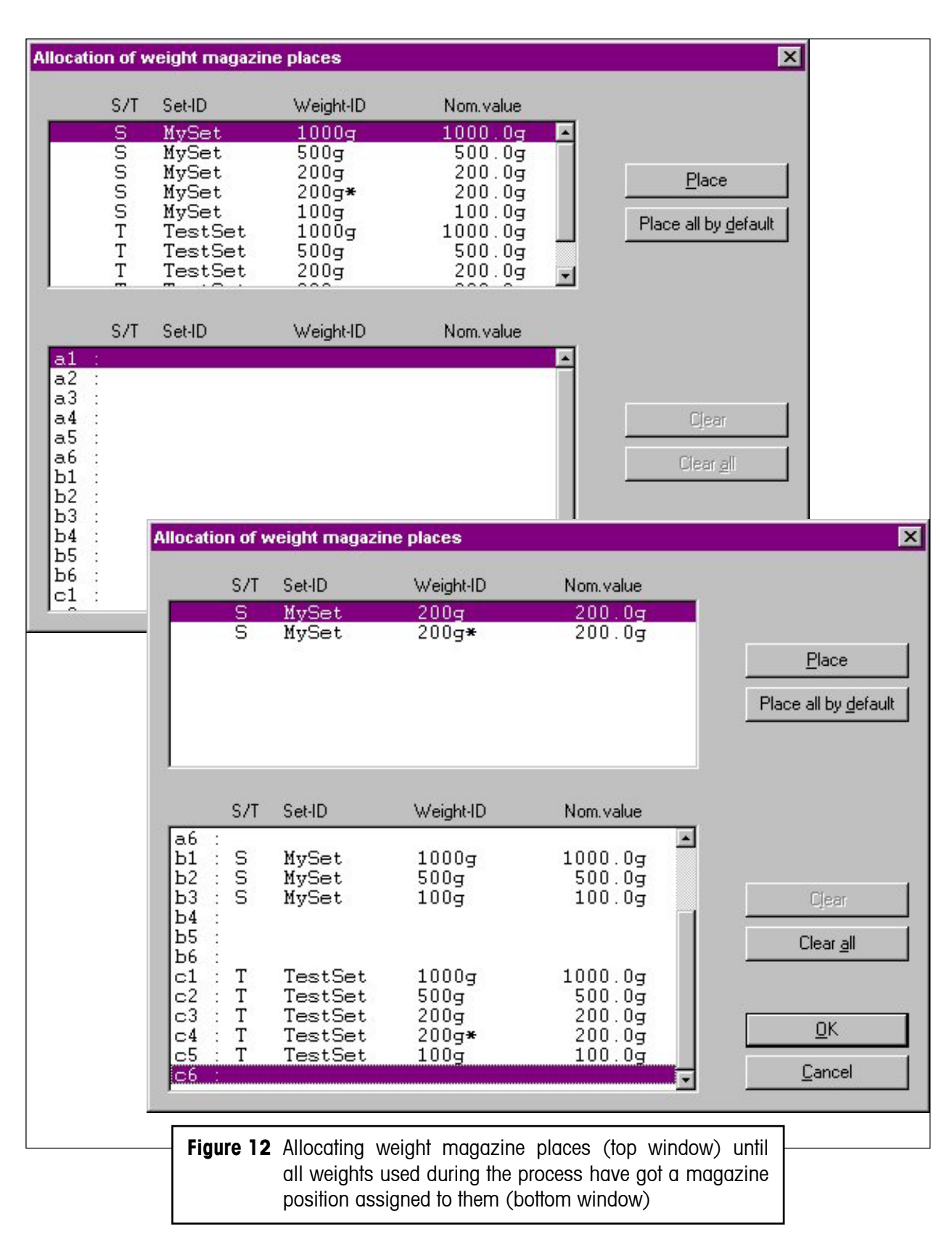

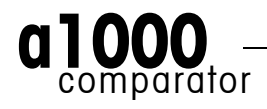

#### 4.3 Determining the weighing process settings and series scheme

After defining standards and test weights and determining on which magazine place each of these weights is located, the comparisons, of which the weighing process shall consist, as well as their precise timing and sequence are to be set. As shown in Figure 13, various parameters serve to determine the process, such as, in particular:

| Weighing process settings                          | X                                                 |
|----------------------------------------------------|---------------------------------------------------|
| Weighing mode:                                     | One-vsone comparisons     Own-/upward calibration |
| Pre-run requested:                                 |                                                   |
| History-specific pause requested:                  | ✓ 20 * min                                        |
| Start delay:                                       | 2 * h 0 * min                                     |
| No. of non-reported pre-weighings per group (0-5): | 3                                                 |
| No. of reported comparisons per group (1-20):      | 5                                                 |
| No. of series (1-20):                              | 1 Series scheme                                   |
| Stabilisation time (10-60 s):                      | 25 -                                              |
| Integration time (0-60 s):                         | 5 ÷                                               |
| Comparison scheme:                                 | ⊙ A-B-A ○ A-B-B-A <u>○</u> K                      |
| Sensitivity check:                                 | No check <u>C</u> ancel                           |
| Sensitivity check standard:                        |                                                   |
| Weighing process (total):                          | 0 h 0 min Update                                  |
| Figure 13                                          | Setting the process parameters                    |

- **'Weighing mode**': 'One-vs.-one comparisons' direct comparisons, between a single weight B and a single weight A or 'Down-/upward calibration' comparison between two combinations of up to three weights each (professional software edition; optional); the 'standard' software allows 'One-vs.-one comparisons' only
- `Comparison scheme': you may choose either the `A-B-A' or `A-B-B-A' scheme
- `Sensitivity check': should you wish to monitor the balance "sensitivity" during the weighing process, you may select 'Check after each series'; the sensitivity check determination of the value of the check standard (to be selected) will be performed before the first series starts and at the end of each series.

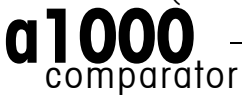

After setting these parameters, it remains to determine the series scheme (design), i.e. which comparisons shall be performed and in which sequence. A separate window ('Series scheme', see Figure 14) makes it as easy as it can possibly be. The upper list boxes 'Weight B:' and 'Weight A:' both contain all available weights, i.e. all test weights and all standards to which one magazine place is allocated. The series scheme, displayed in the lower list boxes ('Scheme - Weight B:' and 'Scheme - Weight A:'), consists of a list of comparisons between two combinations of up to three weights each. Each comparison is entered as follows:

- Select first the weight B by clicking on the proper record in the upper 'Weight B:' list box
- Press the 'Add B' button: the selected weight B is entered in the 'Scheme Weight B:' list box
- If you wish to enter a combination of more than one weight, repeat the previous two steps (the symbol `+' in the `Scheme' list boxes indicates that a combination is entered - see Figure 14 - and the total nominal value of the combination is displayed on the top of the `Scheme' list boxes)
- Once the (combination of) weight(s) B is entered, select the weight A by clicking on the proper record in the upper 'Weight A:' list box
- Press the 'Add A' button: the selected weight A is entered in the 'Scheme Weight A:' list box
- If you wish to enter a combination of more than one weight A, repeat the two previous steps.

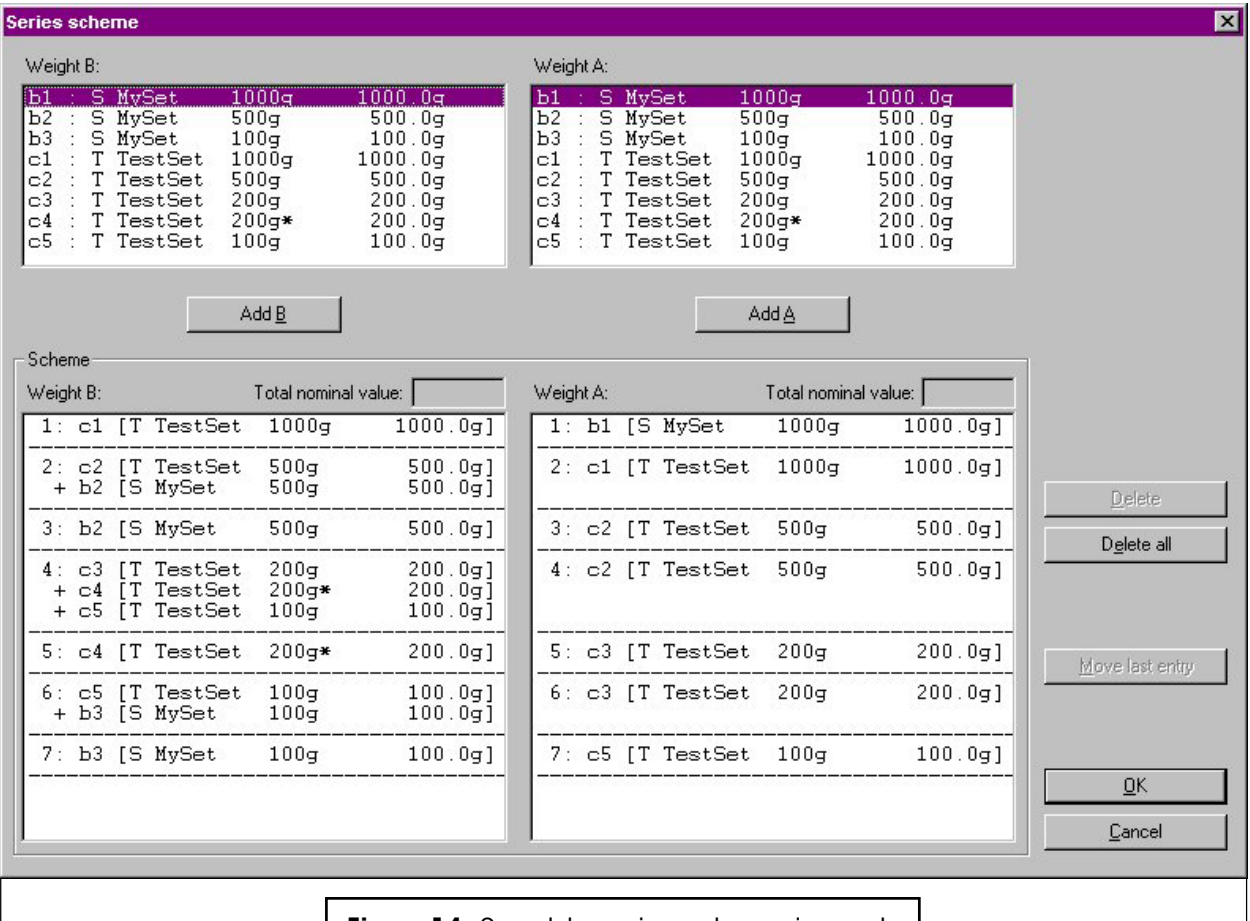

Figure 14 Complete series scheme in mode 'Down-/upward calibration'

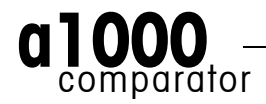

#### 4.4 Choosing the report contents

The weighing process is now defined: **a1000**control has registered which standards and test weights are involved in this process, where on the magazine these weights are located, it has registered the timing which has to be followed throughout the process and the scheme which defines all comparisons and their sequence. All parameters are set.

Before starting the weighing process, the contents of the report file can be defined, by selecting the information blocks you want to get reported:

- Weighing process settings
- Magazine places allocation
- Series scheme
- Balance settings
- Measurement data
- Summary of results.

#### 4.5 Starting and monitoring the weighing process

The start command is given by selecting 'Start measurement' in the 'Start' menu. **a1000** control then displays some information on the process timing (see Figure 15). Once the "go" command is given, the weighing process monitor (see Figure 16) allows you to follow the process on-line, step by step. The two upper boxes 'Weight B:' and 'Weight A:' show which comparison is currently being carried out. The large text box records every single process step and displays the detailed measurement data, in a format which is similar to the report format. Furthermore, it provides in the 'status field' useful information on the current action, as well as valuable advice with respect to troubleshooting, should an error be detected.

| Start delay: 2 h 00 min<br>History-specific pause: 0 h 17 min<br>Measurement: 4 h 46 min |  |
|------------------------------------------------------------------------------------------|--|
| History-specific pause: 0 h 17 min<br>Measurement: 4 h 46 min                            |  |
| Measurement: 4 h 46 min                                                                  |  |
|                                                                                          |  |
| Weighing process (total): 7 h 20 min                                                     |  |
| Estimated process end: 13 Nov 2000, 17:42                                                |  |
| Maximum balance load: 1000.0g                                                            |  |

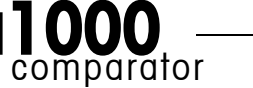

#### Performing a weighing process – a1000 control makes it easy

| F | 0 |
|---|---|
|   | Ö |
|   |   |

| JUUcontro                        | l weighing pro                             | cess ma                | nitor                       |                                 |                  |                                                           |       |
|----------------------------------|--------------------------------------------|------------------------|-----------------------------|---------------------------------|------------------|-----------------------------------------------------------|-------|
| Veight B:                        |                                            |                        |                             |                                 | Weight A         | ÷                                                         |       |
| Time                             | Meas.no.                                   |                        | Place(s)                    | Value Diff.                     | (B-A) Diff.      | Average VeightB-error Std                                 | .dev. |
| 6: c5 :<br>+ b3 :<br>vs. c3 :    | : T TestSet<br>: S MySet<br>: T TestSet    | 100g<br>100g<br>200g   | 100.0g<br>100.0g<br>200.0g  | 0.090mg                         |                  |                                                           | -     |
| 7: b3 :<br>vs. c5 :              | : S MySet<br>: T TestSet                   | 100g<br>100g           | 100.0g<br>100.0g            | 0.090mg                         |                  |                                                           |       |
| Balance                          | settings                                   |                        |                             |                                 |                  |                                                           |       |
| Vibratio<br>Automati<br>Last adj | on adapter<br>ic stability<br>justment (in | deteci<br>iternal;     | I<br>cor ASD<br>15 Nov 2000 | nedium wave<br>3<br>), 09:07:01 |                  |                                                           |       |
| Pre-run<br>bl: cł                | start<br>necked                            |                        |                             |                                 |                  |                                                           | -     |
| Pre-run in pr                    | rogress: 8 weight                          | s to check             |                             |                                 | S <u>u</u> spend | <u>H</u> esume                                            | Stop  |
| itatus: Wai                      | ting, stabilisation                        | time: 5 se             | 5<br>                       | •                               | _                | status field during operation                             |       |
|                                  | Status: Weighi<br>Error: Nominal           | ng proces<br>value che | s aborted.<br>ok failed.    |                                 |                  | example of contents of status field after error detection |       |
| 'togress'                        |                                            |                        | are placed accordin         | o to the magazine plac          |                  |                                                           |       |

#### 4.6 Measurement report

The Figures 17, 18 and 19 show a report generated by **a1000** control after running a weighing process consisting of one series of 7 groups of 5 A-B-A comparison weighings. The selected weighing mode is 'Down-/upward calibration'. Figure 17 presents the report heading, Figure 18 the measurement data and Figure 19 the results summary table from which you get, at a glance, the essentials in a compact, but explicit format. Should the process consist of more than one series, the summary table indicates, in addition, the average of the difference averages.

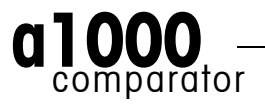

### Performing a weighing process – a1000control makes it easy

| a1000concio1 v4.5                                                                                                    | illeasurei                                                      | Nenic report                                                        |                                                              |                                                                                                    |           |                                |                          |               |
|----------------------------------------------------------------------------------------------------|-----------------------------------------------------------------|---------------------------------------------------------------------|--------------------------------------------------------------|----------------------------------------------------------------------------------------------------|-----------|--------------------------------|--------------------------|---------------|
| File: D:\metrotec\a                                                                                                    | al000compa                                                      | arator\al0000                                                       | control\al00                                                 | Ocontrol reports                                                                                                    | \TestRepo | ort.doc                        |                          |               |
| a1000control setti                                                                                                    | ngs define                                                      | ed in: D:\met                                                       | rotec\a1000                                                  | comparator\a1000                                                                                                    | control\1 | .000g-100g.1e3                 |                          |               |
| Start date<br>Start time<br>Weighing process t:                                                                                                    | ime [h:mi)                                                      | 1]                                                                  | 15 Nov 2000<br>18:09:33<br>7:25                              | User<br>Notes deter                                                                                                    | mination  | metrotec engi<br>of TestSet 10 | neering ag<br>00g - 100g |               |
| Weighing process se                                                                                                    | ettings                                                         |                                                                     |                                                              |                                                                                                    |           |                                |                          |               |
| Pre-run done<br>History-specific p.<br>Start delay [h:min<br>No. of non-reported<br>No. of reported con<br>No. of series<br>Comparison scheme<br>Stabilisation time<br>Integration time [<br>Sensitivity check of | ause enab:<br>]<br>d pre-weig<br>mparisons<br>[s]<br>s]<br>done | led [min]<br>ghings per gr<br>per group                             | Yes<br>20<br>02:00<br>3<br>5<br>1<br>A-B-A<br>25<br>5<br>Yes | b3 : S MySet                                                                                                    | 100g      | 100.0g                         | 0.090mg                  | 8000.000kg/m^ |
| Magazine places al                                                                                                    | location                                                        |                                                                     |                                                              |                                                                                                    |           |                                |                          |               |
| <pre>b1 : S MySet<br/>b2 : S MySet<br/>b3 : S MySet<br/>c1 : T TestSet<br/>c2 : T TestSet<br/>c3 : T TestSet<br/>c4 : T TestSet<br/>c5 : T TestSet</pre>                                                          | 1000g<br>500g<br>100g<br>1000g<br>500g<br>200g<br>200g*<br>100g | 1000.0g<br>500.0g<br>100.0g<br>500.0g<br>200.0g<br>200.0g<br>100.0g | 0.420mg<br>-0.220mg<br>0.090mg                               | 8000.000kg/m^3<br>8000.000kg/m^3<br>8000.000kg/m^3<br>8000.000kg/m^3<br>8000.000kg/m^3<br>8000.000kg/m^3<br>8000.000kg/m^3<br>8000.000kg/m^3 |           |                                |                          |               |
| Series scheme (B v:                                                                                                    | s. A)                                                           |                                                                     |                                                              |                                                                                                    |           |                                |                          |               |
| 1: c1 : T TestSet<br>vs. b1 : S MySet                                                                                                    | 1000g<br>1000g                                                  | 1000.0g<br>1000.0g                                                  | 0.420mg                                                      | 8000.000kg/m^3<br>8000.000kg/m^3                                                                                                    |           |                                |                          |               |
| 2: c2 : T TestSet<br>+ b2 : S MySet<br>vs. c1 : T TestSet                                                                                                    | 500g<br>500g<br>1000g                                           | 500.0g<br>500.0g<br>1000.0g                                         | -0.220mg                                                     | 8000.000kg/m^3<br>8000.000kg/m^3<br>8000.000kg/m^3                                                                                           |           |                                |                          |               |
| 3: b2 : S MySet<br>vs. c2 : T TestSet                                                                                                    | 500g<br>500g                                                    | 500.0g<br>500.0g                                                    | -0.220mg                                                     | 8000.000kg/m^3<br>8000.000kg/m^3                                                                                                    |           |                                |                          |               |
| 4: c3 : T TestSet<br>+ c4 : T TestSet<br>+ c5 : T TestSet<br>vs. c2 : T TestSet                                                                                                    | 200g<br>200g*<br>100g<br>500g                                   | 200.0g<br>200.0g<br>100.0g<br>500.0g                                |                                                              | 8000.000kg/m^3<br>8000.000kg/m^3<br>8000.000kg/m^3<br>8000.000kg/m^3                                                                         |           |                                |                          |               |
| 5: c4 : T TestSet<br>vs. c3 : T TestSet                                                                                                    | 200g*<br>200g                                                   | 200.0g<br>200.0g                                                    |                                                              | 8000.000kg/m^3<br>8000.000kg/m^3                                                                                                    |           |                                |                          |               |
| 6: c5 : T TestSet<br>+ b3 : S MySet<br>vs. c3 : T TestSet                                                                                                    | 100g<br>100g<br>200g                                            | 100.0g<br>100.0g<br>200.0g                                          | 0.090mg                                                      | 8000.000kg/m^3<br>8000.000kg/m^3<br>8000.000kg/m^3                                                                                           |           |                                |                          |               |
| 7: b3 : S MySet<br>vs. c5 : T TestSet                                                                                                    | 100g<br>100g                                                    | 100.0g<br>100.0g                                                    | 0.090mg                                                      | 8000.000kg/m^3<br>8000.000kg/m^3                                                                                                    |           |                                |                          |               |
| Balance settings                                                                                                    |                                                                 |                                                                     |                                                              |                                                                                                    |           |                                |                          |               |
| Mass comparator ID<br>Environment<br>Value release<br>Last adjustment (in                                                                                                    | nternal)                                                        | 13 Nov 2000                                                         | AX1005<br>very stable<br>very fast<br>), 17:13:25            |                                                                                                    |           |                                |                          |               |
| Climate data                                                                                                    |                                                                 |                                                                     |                                                              |                                                                                                    |           |                                |                          |               |
| Climate data input<br>Climate measuring                                                                                                    | instrument                                                      | -                                                                   | online<br>Klimet A30                                         |                                                                                                    |           |                                |                          |               |

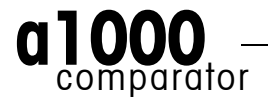

| 19/32/2111       0       0       0       0       0       0       0       0       0       0       0       0       0       0       0       0       0       0       0       0       0       0       0       0       0       0       0       0       0       0       0       0       0       0       0       0       0       0       0       0       0       0       0       0       0       0       0       0       0       0       0       0       0       0       0       0       0       0       0       0       0       0       0       0       0       0       0       0       0       0       0       0       0       0       0       0       0       0       0       0       0       0       0       0       0       0       0       0       0       0       0       0       0       0       0       0       0       0       0       0       0       0       0       0       0       0       0       0       0       0       0       0       0       0       0       0       0                                                                                                    | Day/Time                   | Meas  | s.no.          | 1       | Place(s)     | Value               | Diff.(B-A) | Diff.average | WeightB-error | Std.dev. | Press.[hPa]        | rel.Hum.[%]    | T1[degr.C]    | T2[degr.C]       | T3[degr.C]       | T4[degr.C] |
|----------------------------------------------------------------------------------------------------|----------------------------|-------|----------------|---------|--------------|---------------------|------------|--------------|---------------|----------|--------------------|----------------|---------------|------------------|------------------|------------|
| 13/203316       00       ac       b3       9999.850       9920.131       00000.095       100000.095       972.117       37.44       22.658       22.431       22.661         13/203316       00       ac       -64.770       972.117       37.44       22.668       22.331       22.661       22.661       22.661       22.661       22.661       22.661       22.661       22.661       22.661       22.661       22.661       22.661       22.661       22.661       22.661       22.661       22.661       22.661       22.661       22.661       22.661       22.661       22.661       22.661       22.661       22.661       22.661       22.661       22.661       22.661       22.661       22.661       22.661       22.661       22.661       22.661       22.661       22.661       22.661       22.661       22.661       22.661       22.661       22.661       22.661       22.661       22.661       22.661       22.661       22.661       22.661       22.661       22.661       22.661       22.661       22.661       22.661       22.661       22.661       22.661       22.661       22.661       22.661       22.661       22.661       22.661       22.661       22.661       22.661       22.661                                                                                    | 15/20:28:51                | 00    | sc             |         | 0            | -0.260              |            |              |               |          | 972.213            | 37.94          | 22.658        | 22.315           | 22.691           | 22.710     |
| 19/10-1012         bit         642,703         972,213         77,44         92,635         11,135         92,645           19/10-1022         0.01018         bit         -65,700         972,217         77,44         22,665         22,338         22,695           19/10-1025         0.01018         bit         -65,700         972,217         77,44         22,667         22,338         22,695           19/10-1021         0.01028         bit         -65,700         972,217         77,44         22,667         22,338         22,697           19/10-1021         bit         -65,700         972,218         77,14         22,687         22,388         22,697           19/10-1021         bit         -65,700         972,138         77,14         27,687         22,388         22,697           19/10-1021         bit         -65,700         9,495         972,138         37,11         22,487         22,487         22,487         22,487         22,487         22,487         22,487         22,487         22,487         22,487         22,487         22,487         22,487         22,487         22,487         22,487         22,487         22,487         22,487         22,487         22,487         22,487         <                                              | 15/20:30:03<br>15/20:31:15 | 00    | sc<br>sc       |         | b3<br>0      | 99999.850<br>-0.230 | 100000.095 | 100000.095   |               |          | 972.213<br>972.177 | 37.94<br>37.64 | 22.658 22.668 | 22.315<br>22.336 | 22.691<br>22.695 | 22.710     |
| 12/2016212         012/010         0.1         -651.200         92.213         77.94         22.268         22.353         22.681           12/2016212         012/010         011000         0.1         -654.200         972.175         37.64         22.681         22.681         22.681         22.681         22.681         22.681         22.681         22.681         22.681         22.681         22.681         22.681         22.681         22.681         22.681         22.681         22.681         22.681         22.681         22.681         22.681         22.681         22.681         22.681         22.681         22.681         22.681         22.681         22.681         22.681         22.681         22.681         22.681         22.681         22.681         22.681         22.681         22.681         22.681         22.681         22.681         22.681         22.681         22.681         22.681         22.681         22.681         22.681         22.681         22.681         22.681         22.681         22.681         22.681         22.681         22.681         22.681         22.681         22.681         22.681         22.681         22.681         22.681         22.681         22.681         22.681         22.681         22.68 | 15/20.42.17                | 010   | 1013           |         | b1           | -654 770            |            |              |               |          | 070 010            | 27 04          | 22 650        | 22 215           | 22 601           | 22 710     |
| 13/26-137       0.5101.0       b1       -654.770       0.540       972.1377       37.64       22.668       22.136       22.669         13/26-137       0.01038       c1       -654.230       972.1377       37.64       22.667       22.669         13/26-1316       0.01038       c1       -654.230       0.545       972.203       37.81       22.677       22.381       22.669         13/26-1316       0.01038       c1       -654.230       0.743       972.133       37.46       22.677       22.381       22.681       22.681         13/26-1316       0.01038       c1       -654.230       972.138       37.11       22.647       22.461       22.677         13/26-1316       0.01038       c1       -654.760       972.138       37.11       22.647       22.461       22.471         13/210-242       0.01038       c1       -654.760       972.138       37.11       22.648       22.471       22.461       22.471       22.461       22.471       22.461       22.471       22.461       22.471       22.461       22.471       22.461       22.471       22.461       22.471       22.461       22.471       22.461       22.467       22.461       22.467       22.461                                                                                                    | 15/20:43:52                | 010   | )101B          |         | cl           | -654.230            |            |              |               |          | 972.213            | 37.94          | 22.658        | 22.315           | 22.691           | 22.710     |
| 10/10/10/10/10/10/10/10/10/10/10/10/10/1                                                                                                    | 15/20:45:27                | 010   | 0101A          |         | bl           | -654.770            | 0.540      |              |               |          | 972.177            | 37.64          | 22.668        | 22.336           | 22.695           | 22.714     |
| $ \begin{array}{cccccccccccccccccccccccccccccccccccc$                                                                                                    | 15/20:47:01                | 010   | )102B          |         | cl<br>bl     | -654.220            |            |              |               |          | 972.177            | 37.64          | 22.668        | 22.336           | 22.695           | 22.714     |
| 13/2215146       0.01033       b1       -63.470       972.007       37.31       22.679       22.333       22.679         13/2215120       0.01033       c1       -63.420       972.138       37.11       22.667       22.367       22.358       22.679         13/2015120       0.01044       b1       -63.420       972.138       37.11       22.667       22.367       22.367       22.367       22.367       22.371       22.667       22.367       22.677       27.383       37.11       22.667       22.677       22.371       22.677       27.383       37.11       22.667       22.677       22.477       27.480       22.477       27.480       22.477       27.472       27.472       27.472       27.472       27.472       27.472       27.472       27.472       27.472       27.472       27.472       27.472       27.472       27.472       27.472       27.472       27.472       27.472       27.472       27.472       27.472       27.472       27.472       27.473       37.44       22.681       27.477       27.462       27.472       27.473       37.44       22.679       27.463       37.44       22.679       27.463       37.44       22.679       27.463       27.477       27.464       <                                                                                     | 15/20:50:11                | 010   | )102B          |         | cl           | -654.230            | 0.545      |              |               |          | 972.203            | 37.46          | 22.677        | 22.348           | 22.697           | 22.714     |
| $\begin{array}{cccccccccccccccccccccccccccccccccccc$                                                                                                    | 15/20:51:46                | 010   | 0103A          |         | bl           | -654.770            |            |              |               |          | 972.207            | 37.31          | 22.679        | 22.353           | 22.685           | 22.704     |
| 12/22:662:9       0100048       ci       -64.220       1.00         12/22:662:9       010048       ci       -64.20       0.443         12/22:662:9       010048       ci       -64.20       0.443         12/22:67:66:0       972.138       37.11       22.687       22.632       22.677         12/22:67:66:0       972.138       37.11       22.687       22.640       22.112         12/21:67:22:00       972.138       37.14       22.687       22.417       22.171         12/21:67:22:01       12/21:67       22.417       22.417       22.417       22.417       22.417       22.417       22.417       22.411         12/21:67:13       010001A       c2       +64.700       972.133       37.44       22.668       22.315       22.691         12/21:37:41       010001A       c1       +64.700       -2.590       972.137       37.46       22.677       23.486       22.695         12/21:37:51       010020A       c2       +22       -656.707       -2.590       972.138       37.46       22.677       23.486       22.695         12/21:46125       010020A       c2       +22       -656.730       -2.590       972.138       37.111       2                                                                                                    | 15/20:53:20                | 010   | )103B          |         | C1<br>b1     | -654.220            | 0 545      |              |               |          | 972.146            | 37.16          | 22.683        | 22.356           | 22.678           | 22.699     |
| 13/20:85:04       01004A       b1       -654.760       972.138       37.11       22.687       22.363       22.677         13/20:85:18       01004B       c1       -654.220       0.545       972.104       36.00       22.106       22.402       22.173         13/21:07218       01005B       c1       -654.250       972.036       36.00       22.106       22.402       22.173         13/21:07218       01005B       c2       c1       -654.750       972.038       37.44       22.668       22.315       22.633       22.691         13/21:07218       01001B       c2       c1       -654.760       972.137       37.64       22.668       22.355       22.683         13/21:3545       01002B       c2       +2       -656.760       972.177       37.64       22.668       22.356       22.697         13/21:3545       01002B       c2       +2       -656.760       972.178       37.64       22.683       22.367       22.383       22.691         13/21:4242       01002B       c2       +2       -656.760       972.146       37.16       22.683       22.362       22.677       23.348       22.677       23.348       22.677       23.348       22.678                                                                                                    | 15/20:56:29                | 010   | )104B          |         | cl           | -654.220            | 0.010      |              |               |          | 972.138            | 37.11          | 22.687        | 22.363           | 22.677           | 22.700     |
| 12/12/12/13       011018       1       -634 - 10       0.343       972.103       36.91       2.4.864       24.910       2.4.80         12/12/12/14       0101058       1       -634.729       0.339       0.543       0.627       0.003       972.036       36.73       22.716       22.917         12/12/14/14       0101058       1       -634.729       0.539       0.543       0.627       0.003       972.036       36.73       22.716       22.917       22.917         12/12/14/14       010201A       c1       -634.160       -2.990       972.0137       37.64       22.668       22.336       22.691         12/12/13/14       010202A       c2       + 2       -656.760       972.137       37.64       22.667       22.467       22.469       22.691         12/12/13/14       010202A       c1       -656.740       972.133       37.146       22.667       22.677       22.468       22.467       22.678       22.678       22.677       22.468       22.678       22.677       22.467       22.467       22.467       22.467       22.467       22.467       22.467       22.478       22.677       22.467       22.478       22.677       22.467       22.477       22.477                                                                                                    | 15/20:58:04                | 010   | 0104A          |         | bl           | -654.760            | 0 545      |              |               |          | 972.138            | 37.11          | 22.687        | 22.363           | 22.677           | 22.700     |
| 11/21/22/26       0101058       01       -654.229       90.433       0.627       0.003       972.038       36.73       22.766       22.402       22.717         11/21/21/21/21       010201B       c2       + 62       -654.758       90.433       0.627       0.003       972.038       36.73       22.766       22.402       22.717         11/21/21/21/21/21       010201B       c2       + 62       -654.758       972.013       37.94       22.688       22.336       22.695         11/21/21/21/21       010202B       c2       + 62       -656.769       972.137       37.64       22.677       22.348       22.695         11/21/21/21/21       010202B       c2       + 62       -664.148       -2.601       972.203       37.64       22.677       22.348       22.697         11/21/21/21/21       010203B       c2       + 62       -664.148       -2.601       972.203       37.64       22.697       22.363       22.697         11/21/21/21/21       010204A       c2       + 52       -666.750       972.138       37.11       22.667       22.663       22.677       22.461       22.677         11/21/21/21/21/21/21/21/21/21/21/21/21/2                                                                                                    | 15/20:59:38                | 010   | )104B<br>)105A |         | ci<br>bl     | -654.210            | 0.545      |              |               |          | 972.104            | 36.97          | 22.691        | 22.3/1           | 22.680           | 22.702     |
| $\begin{array}{cccccccccccccccccccccccccccccccccccc$                                                                                                    | 15/21:02:48                | 010   | 0105B          |         | c1           | -654.220            |            |              |               |          | 972.036            | 36.90          | 22.706        | 22.402           | 22.712           | 22.731     |
|                                                                                                    | 15/21:04:23                | 010   | 0105A          |         | bl           | -654.758            | 0.539      | 0.543        | 0.827         | 0.003    | 972.038            | 36.73          | 22.716        | 22.417           | 22.717           | 22.739     |
|                                                                                                    | 15/21:26:41                | 010   | 0201A          |         | c1           | -654.170            |            |              |               |          | 972.213            | 37.94          | 22.658        | 22.315           | 22.691           | 22.710     |
| $ \begin{array}{cccccccccccccccccccccccccccccccccccc$                                                                                                    | 15/21:28:56                | 010   | )201B          | c       | 2 + b2       | -656.755            | -2 590     |              |               |          | 972.213            | 37.94          | 22.658        | 22.315           | 22.691           | . 22.710   |
| 13/21/35:41       010202A       -c1       -656.147       -2.697       22.348       22.697         13/21/375:50       010202B       -2       +65.747       -2.601       972.203       37.46       22.677       22.348       22.687         13/21/41020       010202B       -2       +65.747       -2.601       972.207       37.31       22.677       22.348       22.687         13/21/41020       010204B       -2       +65.745       -72.601       972.207       37.31       22.677       22.363       22.687         13/21/416120       010204B       -2       +b2       -656.730       -2.601       972.103       37.46       22.677       22.363       22.677         13/21/15120       010204B       -2       +b2       -656.730       -2.590       972.106       36.90       22.706       22.402       22.712         13/21/51510       010204B       -2       -2       -891.80       -1.830       972.135       37.46       22.687       22.395       22.691         13/221/1317       010301B       -2       -891.80       -1.830       972.133       37.46       22.687       22.395       22.691         13/221/317       010301B       -2       -991.001                                                                                                    | 15/21:33:26                | 010   | )201A          | ci      | 2 + b2       | -656.760            | -2.350     |              |               |          | 972.177            | 37.64          | 22.668        | 22.336           | 22.695           | 22.714     |
| 13/213755       010202B       c2       b2       -666.747       -2.996       972.203       37.46       22.677       22.383       22.687         13/21442124       010203B       c2       b2       -666.740       972.207       37.31       22.677       22.383       22.687         13/21442124       010203B       c2       b2       -666.750       -2.601       972.107       37.11       22.687       22.383       22.677         13/21445212       010204A       c1       -666.750       -2.590       972.104       36.97       22.677       22.483       22.677         13/2145212       010205A       c1       -664.130       972.104       36.90       22.706       22.402       22.712         13/2155120       010205A       c1       -654.110       -2.600       -2.595       0.005       972.038       36.90       22.706       22.402       22.712         13/2155120       010205A       c1       -656.170       972.036       36.90       22.168       23.35       22.661         13/21515120       010301A       c2       -559.100       -1.830       972.213       37.94       22.668       22.315       22.661         13/22117123       010302B                                                                                                    | 15/21:35:41                | 010   | 202A           |         | c1           | -654.158            |            |              |               |          | 972.203            | 37.46          | 22.677        | 22.348           | 22.697           | 22.714     |
|                                                                                                    | 15/21:37:55                | 010   | )202B          | c       | 2 + b2       | -656.747            | -2.596     |              |               |          | 972.203            | 37.46          | 22.677        | 22.348           | 22.697           | 22.714     |
| $ \begin{array}{cccccccccccccccccccccccccccccccccccc$                                                                                                    | 15/21:40:05                | 010   | 203B           | c       | 2 + b2       | -656.745            |            |              |               |          | 972.146            | 37.16          | 22.683        | 22.356           | 22.678           | 22.699     |
| $\begin{array}{cccccccccccccccccccccccccccccccccccc$                                                                                                    | 15/21:44:38                | 010   | 0203A          |         | c1           | -654.148            | -2.601     |              |               |          | 972.146            | 37.16          | 22.683        | 22.356           | 22.678           | 22.699     |
| 15/21:151:21       010204B       c2       + 52       -55.730       -2.590       972.104       36.697       22.691       22.971       22.690         15/21:153:10       010205B       c2       + 52       -55.720       -2.595       0.005       972.036       36.90       22.706       22.402       22.717         15/21:153:10       010205A       c1       -564.110       -2.600       -2.595       0.005       972.038       36.73       22.716       22.402       22.717         15/22:012:1100       010301B       b2       -591.100       -1.830       972.213       37.94       22.668       22.336       22.695         15/22:117:23       010302B       b2       -591.100       -1.830       972.177       37.64       22.668       22.336       22.695         15/22:17:23       010302B       b2       -591.003       -1.830       972.203       37.46       22.677       23.348       22.695         15/22:17:23       010303B       b2       -591.003       -1.832       972.146       37.16       22.683       22.697         15/22:21:35       010303A       c2       -591.100       -1.822       972.146       37.11       22.683       22.697         15/22                                                                                                    | 15/21:46:52                | 010   | 1204B          | c.      | 2 + b2<br>c1 | -656.750            |            |              |               |          | 972.138            | 37.11          | 22.687        | 22.363           | 22.677           | 22.700     |
|                                                                                                    | 15/21:51:21                | 010   | 204B           | ci      | 2 + b2       | -656.730            | -2.590     |              |               |          | 972.104            | 36.97          | 22.691        | 22.371           | 22.680           | 22.702     |
| $ \begin{array}{cccccccccccccccccccccccccccccccccccc$                                                                                                    | 15/21:53:34                | 010   | 205A           |         | c1           | -654.130            |            |              |               |          | 972.036            | 36.90          | 22.706        | 22.402           | 22.712           | 22.731     |
| $ \begin{array}{cccccccccccccccccccccccccccccccccccc$                                                                                                    | 15/21:55:50                | 010   | 205B           | с.      | c1           | -654.110            | -2.600     | -2.595       |               | 0.005    | 972.038            | 36.90          | 22.706        | 22.402           | 22.717           | 22.739     |
| $\begin{array}{cccccccccccccccccccccccccccccccccccc$                                                                                                    | 15/22:09:25                | 010   | )301A          |         | c2           | -589.180            |            |              |               |          | 972.213            | 37.94          | 22.658        | 22.315           | 22.691           | 22.710     |
| $ \begin{array}{cccccccccccccccccccccccccccccccccccc$                                                                                                    | 15/22:11:01                | 010   | )301B          |         | b2           | -591.010            | 1 000      |              |               |          | 972.213            | 37.94          | 22.658        | 22.315           | 22.691           | 22.710     |
| $ \begin{array}{cccccccccccccccccccccccccccccccccccc$                                                                                                    | 15/22:12:37                | 010   | )301A<br>)302B |         | c2<br>b2     | -589.180            | -1.830     |              |               |          | 972.177            | 37.64          | 22.668        | 22.336           | 22.695           | 22.714     |
| $\begin{array}{cccccccccccccccccccccccccccccccccccc$                                                                                                    | 15/22:15:48                | 010   | 0302A          |         | c2           | -589.170            |            |              |               |          | 972.203            | 37.46          | 22.677        | 22.348           | 22.697           | 22.714     |
| $ \begin{array}{cccccccccccccccccccccccccccccccccccc$                                                                                                    | 15/22:17:23                | 010   | )302B          |         | b2           | -591.003            | -1.836     |              |               |          | 972.203            | 37.46          | 22.677        | 22.348           | 22.697           | 22.714     |
| $ \begin{array}{cccccccccccccccccccccccccccccccccccc$                                                                                                    | 15/22:20:35                | 010   | )303A<br>)303B |         | b2           | -591.000            |            |              |               |          | 972.146            | 37.16          | 22.683        | 22.355           | 22.678           | 22.699     |
| $ \begin{array}{cccccccccccccccccccccccccccccccccccc$                                                                                                    | 15/22:22:10                | 010   | 0303A          |         | c2           | -589.165            | -1.832     |              |               |          | 972.146            | 37.16          | 22.683        | 22.356           | 22.678           | 22.699     |
| $ \begin{array}{cccccccccccccccccccccccccccccccccccc$                                                                                                    | 15/22:23:46                | 010   | )304B          |         | b2           | -591.003            |            |              |               |          | 972.138            | 37.11          | 22.687        | 22.363           | 22.677           | 22.700     |
| $ \begin{array}{cccccccccccccccccccccccccccccccccccc$                                                                                                    | 15/22:26:57                | 010   | )304B          |         | b2           | -591.010            | -1.826     |              |               |          | 972.104            | 36.97          | 22.691        | 22.303           | 22.680           | 22.700     |
| $ \begin{array}{cccccccccccccccccccccccccccccccccccc$                                                                                                    | 15/22:28:32                | 010   | 0305A          |         | c2           | -589.178            |            |              |               |          | 972.036            | 36.90          | 22.706        | 22.402           | 22.712           | 22.731     |
| $ \begin{array}{cccccccccccccccccccccccccccccccccccc$                                                                                                    | 15/22:30:08<br>15/22:31:43 | 010   | )305B<br>)305A |         | 62<br>c2     | -591.010            | -1.841     | -1.833       |               | 0.006    | 972.036<br>972.038 | 36.90<br>36.73 | 22.706        | 22.402           | 22.712           | 22.731     |
| $ \begin{array}{cccccccccccccccccccccccccccccccccccc$                                                                                                    | 15/22:54:50                | 010   | 0401A          |         | c2           | -589.132            |            |              |               |          | 972.213            | 37.94          | 22.658        | 22.315           | 22.691           | 22.710     |
| $ \begin{array}{cccccccccccccccccccccccccccccccccccc$                                                                                                    | 15/22:57:54                | 010   | 0401B          | c3 + c! | 5 + c4       | -580.110            |            |              |               |          | 972.213            | 37.94          | 22.658        | 22.315           | 22.691           | 22.710     |
| $ \begin{array}{cccccccccccccccccccccccccccccccccccc$                                                                                                    | 15/23:00:55                | 010   | )401A<br>)402B | c3 + c! | c2<br>5 + c4 | -589.130            | 9.021      |              |               |          | 972.177            | 37.64          | 22.668        | 22.336           | 22.695           | 22.714     |
|                                                                                                    | 15/23:07:00                | 010   | 0402A          |         | c2           | -589.136            |            |              |               |          | 972.203            | 37.46          | 22.677        | 22.348           | 22.697           | 22.714     |
| $ \begin{array}{cccccccccccccccccccccccccccccccccccc$                                                                                                    | 15/23:10:04                | 010   | 0402B          | c3 + c! | 5 + c4       | -580.110            | 9.026      |              |               |          | 972.203            | 37.46          | 22.677        | 22.348           | 22.697           | 22.714     |
|                                                                                                    | 15/23:13:05                | 010   | )403A<br>)403B | c3 + c! | c2<br>5 + c4 | -589.130            |            |              |               |          | 972.207            | 37.31          | 22.679        | 22.353           | 22.685           | 22.704     |
| 15/23:22:11       010404B       c3       + c5       + c4       -580.110       972.138       37.11       22.687       22.363       22.677         15/23:25:11       010404B       c3       + c5       + c4       -580.112       9.019       972.138       37.11       22.687       22.363       22.677         15/23:25:11       010404B       c3       + c5       + c4       -580.112       9.019       972.104       36.97       22.612       22.371       22.680         15/23:231:16       010405A       c2       -589.130       972.036       36.90       22.706       22.402       22.712                                                                                                    | 15/23:19:09                | 010   | 0403A          |         | c2           | -589.120            | 9.015      |              |               |          | 972.146            | 37.16          | 22.683        | 22.356           | 22.678           | 22.699     |
| 13/23:25111         010404A         c2         -563:150         972:150         57:11         22:660         22:355         22:677           15/23:251:14         010404B         c3         + c5         + c4         -580:112         9.019         972:104         36.97         22:680         22:371         22:680           15/23:251:16         010405A         c2         -589:130         972:036         36.90         22:706         22:402         22:712                                                                                                    | 15/23:22:11                | . 010 | 0404B          | c3 + c! | 5 + c4       | -580.110            |            |              |               |          | 972.138            | 37.11          | 22.687        | 22.363           | 22.677           | 22.700     |
| 15/23:31:16 010405A c2 -589.130 972.036 36.90 22.706 22.402 22.712                                                                                                    | 15/23:25:11                | 010   | )404A          | c3 + c! | 5 + c4       | -580.112            | 9.019      |              |               |          | 972.104            | 36.97          | 22.68/        | 22.363           | 22.680           | 22.700     |
|                                                                                                    | 15/23:31:16                | 010   | 0405A          |         | c2           | -589.130            |            |              |               |          | 972.036            | 36.90          | 22.706        | 22.402           | 22.712           | 22.731     |
| 15/23:34:19 010405B c3 + c5 + c4 -580.110 9015 0.15 9019 972.036 36.90 22.706 22.402 22.712                                                                                                    | 15/23:34:19                | 010   | 0405B          | c3 + c  | 5 + c4       | -580.110            | 9 015      | 9 019        |               | 0 005    | 972.036            | 36.90          | 22.706        | 22.402           | 22.712           | 22.731     |
|                                                                                                    | 10/20.0/.20                |       | , 10 JA        |         | 02           | 505.120             | 5.013      | 5.019        |               | 0.005    | 572.038            | 50.75          | 22./10        | 22.417           | 22.111           | 22.739     |
|                                                                                                    |                            |       |                |         |              |                     |            |              |               |          |                    |                |               |                  |                  |            |

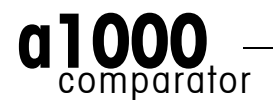

| 1:<br>vs.      | c1<br>b1             | : Т Те<br>: S Му                     | estSet<br>ySet                       | 1000g<br>1000g                | 1000.0g<br>1000.0g                   | 0.420mg  | 8000.000kg/m^3<br>8000.000kg/m^3                                     | Series 1:           | 0.543                    | 0.827 | 0.00 |
|----------------|----------------------|--------------------------------------|--------------------------------------|-------------------------------|--------------------------------------|----------|----------------------------------------------------------------------|---------------------|--------------------------|-------|------|
| 2:<br>+<br>vs. | c2<br>b2<br>c1       | : T Te<br>: S My<br>: T Te           | estSet<br>ySet<br>estSet             | 500g<br>500g<br>1000g         | 500.0g<br>500.0g<br>1000.0g          | -0.220mg | 8000.000kg/m^3<br>8000.000kg/m^3<br>8000.000kg/m^3                   | Series 1:           | -2.595                   |       | 0.00 |
| 3:<br>vs.      | b2<br>c2             | : S Му<br>: T Те                     | ySet<br>estSet                       | 500g<br>500g                  | 500.0g<br>500.0g                     | -0.220mg | 8000.000kg/m^3<br>8000.000kg/m^3                                     | Series 1:           | -1.833                   |       | 0.00 |
| 4:<br>+<br>vs. | c3<br>c4<br>c5<br>c2 | : T Te<br>: T Te<br>: T Te<br>: T Te | estSet<br>estSet<br>estSet<br>estSet | 200g<br>200g*<br>100g<br>500g | 200.0g<br>200.0g<br>100.0g<br>500.0g |          | 8000.000kg/m^3<br>8000.000kg/m^3<br>8000.000kg/m^3<br>8000.000kg/m^3 | Series 1:           | 9.019                    |       | 0.00 |
| 5:<br>vs.      | c4<br>c3             | : T Te<br>: T Te                     | estSet<br>estSet                     | 200g*<br>200g                 | 200.0g<br>200.0g                     |          | 8000.000kg/m^3<br>8000.000kg/m^3                                     | Series 1:           | 6.090                    |       | 0.00 |
| 6:<br>+<br>vs. | c5<br>b3<br>c3       | : Т Те<br>: S Му<br>: Т Те           | estSet<br>ySet<br>estSet             | 100g<br>100g<br>200g          | 100.0g<br>100.0g<br>200.0g           | 0.090mg  | 8000.000kg/m^3<br>8000.000kg/m^3<br>8000.000kg/m^3                   | Series 1:           | 3.653                    |       | 0.00 |
| 7:<br>vs.      | b3<br>c5             | : S Му<br>: T Те                     | ySet<br>estSet                       | 100g<br>100g                  | 100.0g<br>100.0g                     | 0.090mg  | 8000.000kg/m^3<br>8000.000kg/m^3                                     | Series 1:           | -3.539                   |       | 0.00 |
| sc:            | b3                   | : S My                               | ySet                                 | 100g                          | 100.0g                               | 0.090mg  | 8000.000kg/m^3                                                       | Start:<br>Series 1: | 100000.095<br>100000.095 |       |      |

#### Indication of corner load error

**a1000**control automatically handles the comparison of two weight combinations in such a way (placing sequence) that the remaining corner load error is minimized. In the case of a comparison '200 g + 200 g + 100 g' vs. '500 g', the combination entered as '200 g + 200 g + 100 g' will be placed onto the balance pan in the sequence '200 g + 100 g + 200 g': the center of gravity of the weights combination is located on the same vertical axis as the 500 g weight and, consequently, the remaining corner load error equals zero. However, in certain cases, in particular when non OIML weights are involved in a combination (e.g. '300 g + 200 g' vs. '500 g'), a certain error due to corner load remains. Knowing the measured corner load error, **a1000**control calculates for each comparison the remaining error due to corner load and, if not zero, indicates it under 'CrLd-err' in the results summary table of the measurement report (see Figure 20).

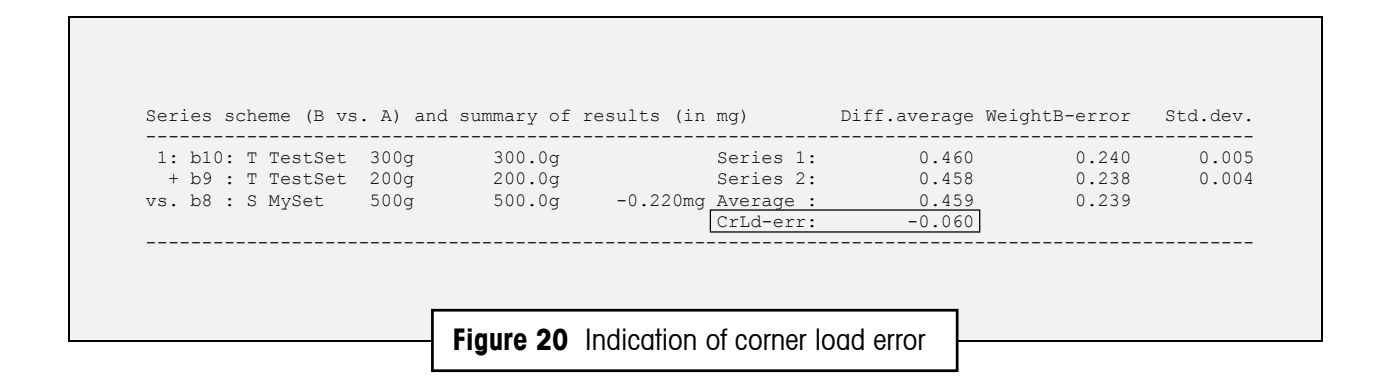

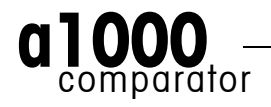

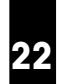

### 4.7 "Remote-controlling" the a1000 comparator

The weighing process settings may need to be generated by a central laboratory information management system, such as for instance the 'Automated Mass Measurement System' (AMMS) supplied by Measurement Technology Laboratories (Minneapolis, USA), and imported from this system into **a1000**control. Furthermore certain commands may need to be sent to **a1000**control from this central system, in order to let this system "remote-control" the **a1000**comparator. **a1000**control offers such an interface which fully meets these requirements.

#### 4.7.1 Generating a file importable into a1000control as settings file

As above mentioned, the ability of **a1000**control to import a settings file generated by a central information management system is indispensable to certain laboratories. To achieve this, a text file needs to be produced by this central system according to well-defined format rules, so that it becomes convertible into a regular, **a1000**control-compatible settings file (see Figure 22 and following table). Figure 21 presents an example of such a text file, named 'ImportDemo.imp' and containing all necessary settings.

```
JOB: ImportDemo
al000control 3
HEADER:
<This is an optional 3-line text block which appears in a message box
when the new settings file (imported and converted into a1000control)
is loaded>
END HEADER
PROCESS:
1 1 2 0 3 5 1 A-B-A 25 5 b3 20
END PROCESS
MAGAZINE:
b1 S MySet 1000g 1000 0.42 8000.0
b2 S MySet 500g 500 -0.22 8000.0
b3 S MySet 100g 100 0.09 8000.0
c1 T TestSet 1000g 1000
c2 T TestSet 500g 500
c3 T TestSet 200g 200
c4 T TestSet 200g* 200
c5 T TestSet 100g 100
END MAGAZINE
SCHEME:
cl VS. bl
c2+b2 VS. c1
b2 VS. c2
c3+c4+c5 VS. c2
c4 VS. c3
c5+b3 VS. c3
b3 VS. c5
END SCHEME
REPORT:
metrotec engineering ag
C:\Programs\a1000control\DemoOutput
END REPORT
END JOB ImportDemo
                      Figure 21 Example of a text file convertible
                               into a settings file by a1000 control
```

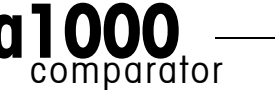

```
JOB: strJobID<CR LF>
strAppName intDocVersion<CR LF>
[HEADER:<CR LF>
strHeaderLine<CR LF>
[strHeaderLine<CR LF>
[strHeaderLine<CR LF>]]
END HEADER]
PROCESS:<CR LF>
blnWeighingMode blnPreRun intStartDelayHours intStartDelayMinutes
intNonReportedPreweighings intReportedComparisons intSeries
strComparisonScheme intStabilisationTime intIntegrationTime
strSensitivityCheck intHistorySpecificPause<CR LF>
END PROCESS<CR LF>
MAGAZINE: < CR LF>
strPosID strWeightType strSetID strWeightID decNominal[ decError]<CR LF>
[...]
END MAGAZINE<CR LF>
SCHEME: <CR LF>
strCombination VS. strCombination<CR LF>
[...]
END SCHEME<CR LF>
REPORT:<CR LF>
strUserName<CR LF>
strFileName<CR LF>
END REPORT<CR LF>
END JOB strJobID<CR LF>
```

Figure 22 Format of a text file convertible into an **a1000**control settings file (<CR LF> means 'carriage return linefeed' and [] optional)

| Parameter designation      | Value (range)           | Description                                                                               |
|----------------------------|-------------------------|-------------------------------------------------------------------------------------------|
| strJobID                   | <no limitation=""></no> | string of characters used as job identification                                           |
| strAppName                 | `a1000control'          | designation of control software used                                                      |
| intDocVersion              | 3                       | document version used as internal reference to<br>the settings definition and its history |
| strHeaderLine              | <no limitation=""></no> | text appearing in a message box when loading the imported and converted settings file     |
| blnWeighingMode            | 0   1                   | 0' = 1 vs. 1 comparisons, $1' = $ down-/upward calibration                                |
| bInPrerun                  | 0   1                   | 0' = pre-run not requested, $1' = pre-run$ requested                                      |
| intStartDelayHours         | 0 – 99                  | integer, number of hours in time requested as start delay                                 |
| intStartDelayMinutes       | 0 – 59                  | integer, number of minutes in time requested as start delay                               |
| intNonReportedPreweighings | 0 – 5                   | integer, number of non-reported pre-weighings per group                                   |

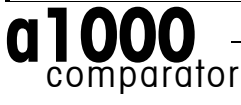

#### Performing a weighing process - a1000 control makes it easy

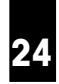

| Parameter designation   | Value (range)                                    | Description (cont'd)                                                                      |
|-------------------------|--------------------------------------------------|-------------------------------------------------------------------------------------------|
| intReportedComparisons  | 1 – 20                                           | integer, number of reported comparisons per group                                         |
| intSeries               | 1 – 20                                           | integer, number of series                                                                 |
| strComparisonScheme     | `A-B-A'   `A-B-B-A'                              | comparison scheme                                                                         |
| intStabilisationTime    | 10 - 60                                          | integer, stabilisation time in seconds                                                    |
| intIntegrationTime      | 0 - 60                                           | integer, integration time in seconds                                                      |
| strSensitivityCheck     | strPosID   `NO′                                  | mag. place of sens. check standard if check done, 'NO' if not                             |
| intHistorySpecificPause | 0 - 60                                           | integer, duration of history-specific pause in minutes                                    |
| strPosID                | `a'   `b'   `c' & `1'   `2'    `6'               | magazine position number: a1 to a6, b1 to b6, c1 to c6                                    |
| strWeightType           | `S'   `T'                                        | S' = standard, T' = test weight                                                           |
| strSetID                | <maximum 8="" characters=""></maximum>           | string of maximum 8 characters, weight set identification                                 |
| strWeightID             | <maximum 8="" characters=""></maximum>           | string of maximum 8 characters, weight identification                                     |
| decNominal              | 0 – 1109                                         | number (with decimal), weight nominal value in g                                          |
| decError                | <no in="" limitation,="" principle=""></no>      | number (with decimal), error in mg given for<br>standards only (i.e. strWeightType = `S') |
| strCombination          | strPosID[+strPosID [+strPosID]]                  | string consisting of up to 3 different magazine positions, separated by the `+' sign      |
| strUserName             | <maximum 54="" characters=""></maximum>          | string of maximum 54 characters (including spaces), user identification                   |
| strFileName             | <file and="" location="" name="" path=""></file> | name of report file, without extension, and its location on disk                          |

#### Meaning of the symbols used in the above table

<>' delimits a comment on the value of a parameter, '-' means 'up to', '|' stands for 'or', '[]' delimits an optional block and '&' indicates the concatenation of two strings of characters.

The file generated according to the above rules (extension `.imp') can now be imported into **a1000** control and converted into a settings file. Before doing so, you need to choose the data import mode between importing from file (accessible locally on disk or via local area network) and importing via a serial communication port. Should the latter be selected, a second serial communication port has to be available - in addition to the port used for communication to the **a1000** comparator weighing machine.

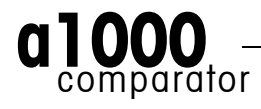

#### 4.7.2 Communicating via the serial port

As mentioned earlier on, the `.imp' text file generated by the laboratory information management system (LIMS) can be imported into **a1000** control via a serial communication port.

The communication protocol is fixed: 2400 baud, 7 data bits, 1 stop bit, parity even; besides, a fixed time out of 3 seconds is defined during which the reply to a request for data must be sent. To ensure a smooth exchange of information between the LIMS and **a1000** control, the following set of commands is available:

| Task, description                                                                     | Command a1000control → LIMS                                          | Command LIMS → a1000control                                        |
|---------------------------------------------------------------------------------------|----------------------------------------------------------------------|--------------------------------------------------------------------|
| Requesting list of<br>pending jobs, pressing<br>`Get job list' button                 | JOB ? <cr lf=""></cr>                                                |                                                                    |
| Sending list of pending<br>jobs (empty list if none<br>available)                     |                                                                      | JOB[ strJobID[ strJobID[]]] <cr lf=""></cr>                        |
| Requesting one particular<br>job, pressing 'Load job'<br>command button               | JOB strJobID <cr lf=""></cr>                                         |                                                                    |
| Sending one particular<br>job                                                         |                                                                      | <text 4.7.1="" as="" described="" file="" in="" section=""></text> |
| Accepting job (file syntax<br>and consistency o.k.),<br>saving job as settings file   | JOB strJobID OK <cr lf=""></cr>                                      |                                                                    |
| Rejecting job (file syntax and consistency not o.k.)                                  | JOB strJobID DENIED <cr lf=""></cr>                                  |                                                                    |
| Advising of job start and<br>estimated duration, befo-<br>re pre-run/centering starts | JOB strJobID STARTS<br>DURATION: intHours:intMinutes <cr lf=""></cr> |                                                                    |
| Advising of job end, after<br>job successfully comple-<br>ted                         | JOB strJobID SUCCESSFULLY ENDED <cr<br>LF&gt;</cr<br>                |                                                                    |
| Advising of job end due<br>to program failure, after<br>program aborted               | JOB strJobID ABORTED <cr lf=""></cr>                                 |                                                                    |
| Advising of job end due<br>to `Abort' command<br>given by user                        | JOB strJobID ABORTED BY USER <cr lf=""></cr>                         |                                                                    |

The output data, i.e. the measurement results, can be sent out via the serial communication port and processed on line by the LIMS. While the weighing process is running, **a1000**control sends out the measurement data - without heading -, contained in the first four columns ('Time', 'Measurement number', 'Place(s)' and 'Value') of the measurement data block of the report presented in Figure 18, for example:

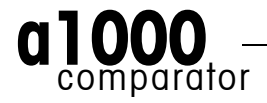

| 20:28:51 | 00   | SC   | 0  | -0.260 <cr lf=""></cr>     |
|----------|------|------|----|----------------------------|
| 20:30:03 | 00   | SC   | b3 | 99999.850 <cr lf=""></cr>  |
| 20:31:15 | 00   | SC   | 0  | -0.230 <cr lf=""></cr>     |
| 20:42:17 | 0101 | L01A | b1 | -654.770 <cr lf=""></cr>   |
| 20:43:52 | 0101 | L01B | c1 | -654.230 <cr lf=""></cr>   |
| 20:45:27 | 0101 | L01A | b1 | -654.770 <cr lf=""></cr>   |
|          |      |      |    |                            |
| 01:44:46 | 01   | SC   | 0  | 0.040 <cr lf=""></cr>      |
| 01:45:57 | 01   | SC   | b3 | 100000.140 <cr lf=""></cr> |
| 01:47:09 | 01   | SC   | 0  | 0.050 <cr lf=""></cr>      |

After the weighing process is successfully completed, **a1000** control sends out via the serial port a final data block containing the corner load error, in mg, calculated for each measurement group. The block format is as follows:

CORNERLOAD decCrLd\_err1[ decCrLd\_err2[ decCrLd\_err3[ ...]]]<CR LF>

where 'decCrLd\_err1' is the corner load error calculated for the first measurement group, 'decCrLd\_err2' the corner load error calculated for the second measurement group etc. Should the error calculated for a particular group equal zero or not have been measured, the value indicated for the error is 'NO' or 'UNKNOWN' respectively. An example of a complete block is given below, advising of the following corner load errors: 0 for the first group, 0.060 mg for the second group, -0.050 mg for the third group and 'unknown' because not measured for the fourth and last group.

CORNERLOAD NO 0.060 -0.050 UNKNOWN<CR LF>

#### 4.7.3 Upgrading a1000 control

To upgrade (see Figure 23) the **a1000**control to the 'professional' one (optional; Down/-upward calibration), or to enable online climate data input (optional; Temperature, Relative humidity, Pressure), you need to purchase the software options separately.

|     | Software upgrade 🛛 🗙                          |      |
|-----|-----------------------------------------------|------|
|     | Handler ID:                                   |      |
|     | Enable down-/upward calibration               |      |
|     | Password:<br>Enable online climate data input |      |
|     |                                               |      |
|     |                                               |      |
| Fig | Ire 23 Upgrading the a1000 control software   | ware |

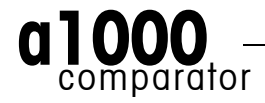

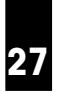

## 5 Installation site

The **a1000**comparator comprises the robot system and the balance, which are both to be attached separately to the floor. For this purpose, the balance is installed on a separate bench, attached to the floor by 2 screws; the robot system itself needs, to be properly attached, 2 screws as well. Figure 22 shows the footprint of the **a1000**comparator and defines the position of the holes which need to be drilled in the floor.

Besides, you need to ensure that at least 30 cm free space is available on both sides and at the back of the **a1000** comparator; in the front the two doors which give access to the weighing chamber need at least 60 cm free space to open.

The weighing room should ideally

- be as insensitive as possible to shocks and vibrations
- have only one door (drafts)
- be as free from drafts as possible (important with air conditioning systems)
- be in the basement
- be well insulated
- contain as few heat sources as possible (it is better to locate all computers and other peripherals in an anteroom).

The room temperature should be between 17 and 27°C. Temperature fluctuations within minutes should be kept as small as possible. The air temperature should not change by more than +/- 0.5°C over one hour. Relatively large, long-term fluctuations (summer/winter) are entirely permissible.

The relative humidity should be between 40 and 70%. The relative humidity should not change by more than +/-5% over one hour. Relatively large, long-term fluctuations (summer/winter) are entirely permissible.

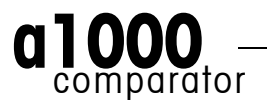

#### Installation site

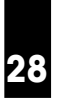

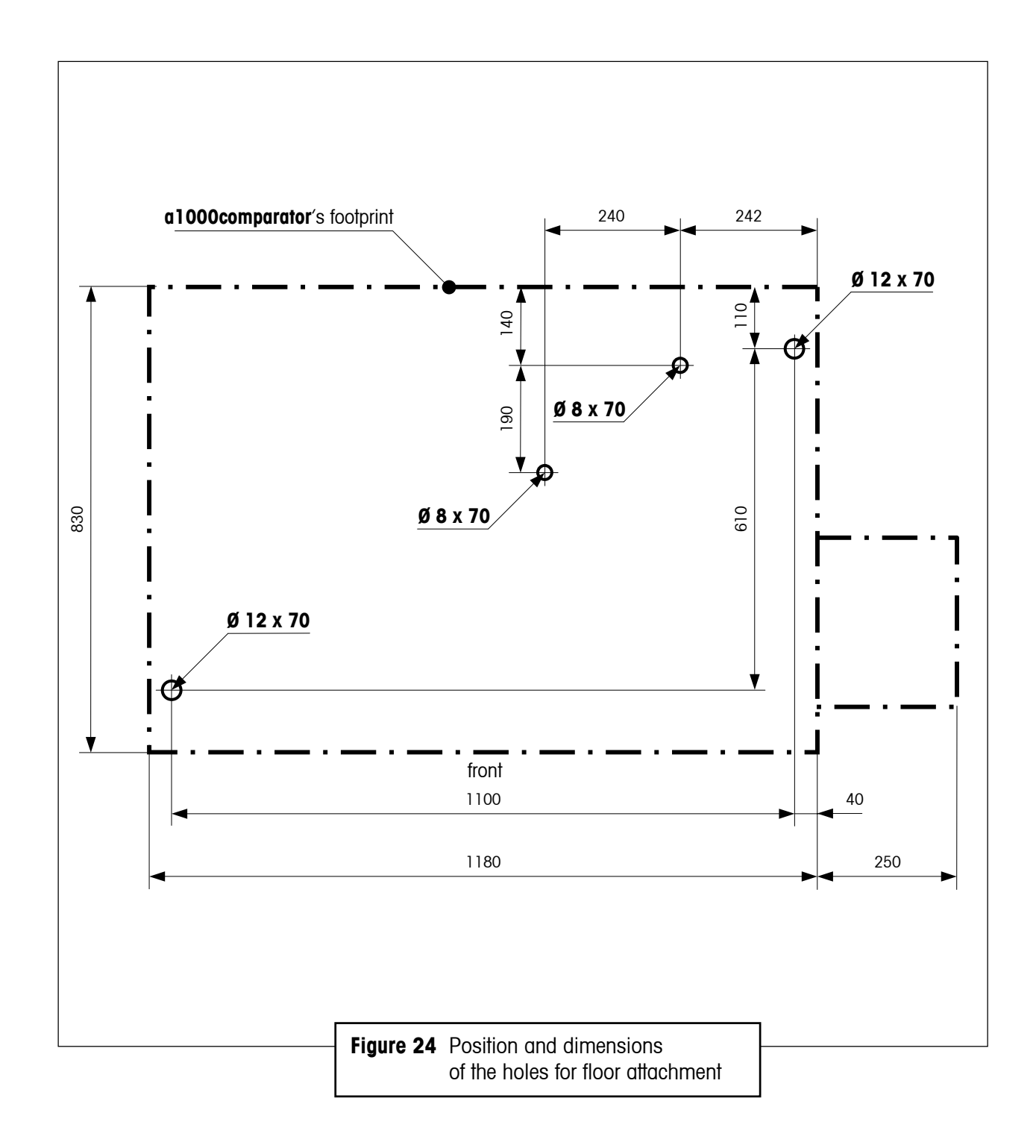

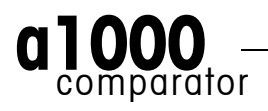

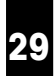

## Technical data

| Balance - METTLER TOLEDO  | AX1005 Comparator                                                                                                    |
|---------------------------|----------------------------------------------------------------------------------------------------|
| Readability               | 0.01 mg                                                                                                    |
| Maximum capacity          | 1109 g                                                                                                    |
| Electrical weighing range | 109 g                                                                                                    |
| Repeatability             | Determined as standard deviation of 10 `one-vsone' comparative weighings, after drift elimination: $s \le 0.01$ mg - typical value: 0.005 mg                                                                                                    |
| Linearity                 | ± 0.12 mg                                                                                                    |
| Stabilisation time        | 1020 s                                                                                                    |
| Adjustment                | Motorized adjustment of the electrical range at a keystroke<br>(built-in 2 x 100 g adjustment weights)                                                                                                    |
| Automated weight handler  |                                                                                                    |
| Weight handler            | For automatic determination of test weights, by direct<br>comparison of one test weight with one standard, or, as<br>an option, by down- / upward calibration - comparison<br>between combinations of up to three weights, as described<br>in 'Weight carrier selection guide', Section 3                 |
| Measuring time (typical)  | 15 min. for a series of 5 'one-vsone' A-B-A comparative weighings, 30 min. for a series of 5 'three-vsone' A-B-A comparative weighings                                                                                                    |
| Test weights / standards  | <ul> <li>Cylindrical, knob-shaped weights with a nominal value of 10 g - 1000 g and geometry as follows (see Section 3):</li> <li>single weight and 2-weight combination:<br/>10≤weight diameter≤60 mm, height≤85 mm</li> <li>3-weight combination:<br/>10≤weight diameter≤38 mm, height≤85 mm</li> </ul> |
| Weight magazine           | 18 places                                                                                                    |
| Control software          | Microsoft <sup>®</sup> Windows <sup>®</sup> -based <b>a1000</b> control, compatible<br>with Windows <sup>®</sup> 95, Windows <sup>®</sup> 98, WindowsNT <sup>®</sup> and<br>WindowsXP <sup>®</sup>                                                                                                    |
| Data interface            | RS232C to controller                                                                                                    |

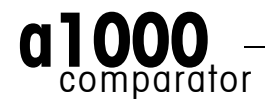

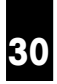

| Admissible ambient conditio                         | ns                                                 |
|-----------------------------------------------------|----------------------------------------------------|
| ſemperature                                         | 17 - 27 °C (± 0.5 °C / hour)                       |
| Relative humidity                                   | 40 - 70 % (± 5 %)                                  |
| Vibrations                                          | A set-up in a "vibration-free" room is recommended |
| Overvoltage category                                | Class II                                           |
| Degree of pollution                                 | 2                                                  |
| AC adapter                                          |                                                    |
| Voltage                                             |                                                    |
| - Balance control unit<br>Pobot system control unit | 100-240V (-15%/+10 %), 0.7A                        |
|                                                     |                                                    |
| - Balance control unit                              | 50 Hz / 60 Hz                                      |
| - Robot system control unit                         | 50 Hz / 60 Hz                                      |
| Power consumption                                   |                                                    |
| llandlar                                            | 150 VA max.                                        |
|                                                     |                                                    |
| Dimensions (w x d x h) / net                        | t weight                                           |

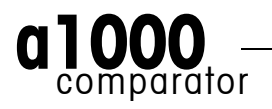

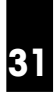

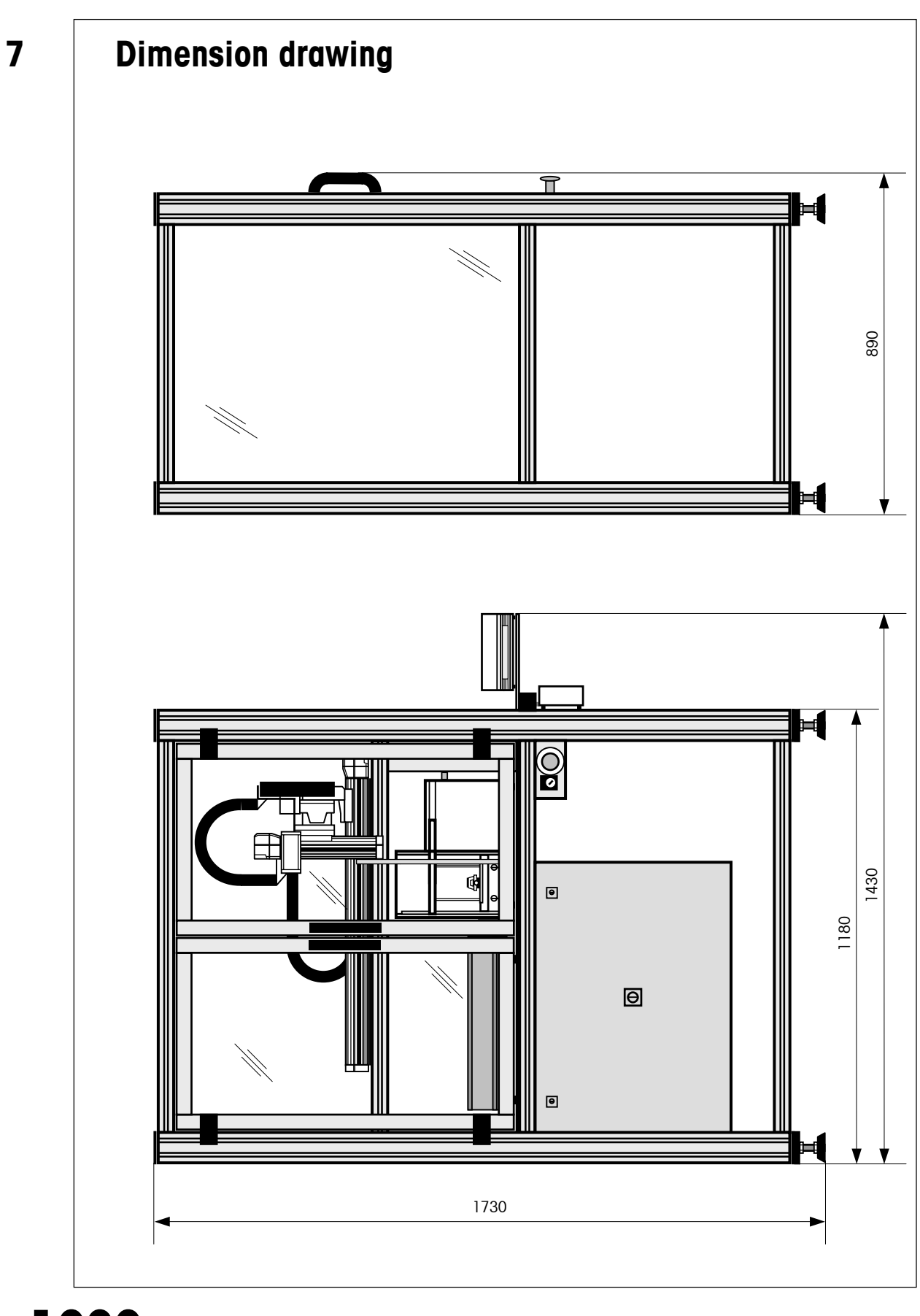

aloo \_\_\_\_\_

This document (version 3.4, July 2003) is subject to technical changes. © 2003 Mettler-Toledo GmbH and metrotec engineering ag

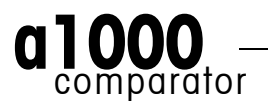